## Dmaths 7.1 pour LibO ou AOO mode d'emploi

#### La <u>licence</u> se trouve à la dernière page. Conseil : imprimez ce mode d'emploi. Vous avez à votre disposition <u>un forum</u>

Cette version de Dmaths fonctionne sous LibreOffice ≥ 7.6 ou OpenOffice ≥ 4.1

Vous pouvez afficher ou cacher la barre d'icônes de Dmaths en suivant :

<u>Affichage > Barres d'outils > Dmaths-Barre</u>, ou encore avec l'icône D.

Vous pouvez régler les options de Dmaths en suivant Dmaths > Choisir les options de Dmaths (icône **()**) ou en utilisant le raccourci clavier [Ctrl+Maj+O/Alt+F8] (voir <u>quelques exemples</u>). Vous pouvez cacher une ou plusieurs icônes en cliquant sur « afficher/masquer les icônes de la barre » dans le menu des options.

#### Les raccourcis clavier

#### Vous pouvez désactiver ou activer la virgule comme séparateur décimal :

Linux ou Windows <u>O</u>utils > Opt<u>i</u>ons Mac OS X LibreOffice > Préférences

*puis Paramètres linguistiques* > *Langues* > *Touche séparateur de décimales*. *Rapport de bug* 

*Vous pouvez envoyer votre configuration ou un rapport de bug :* [*Ctrl+Alt+R/Alt+F7*] Vous avez plusieurs possibilités : les macros rapides, les boîtes de dialogue, le mode texte, les macros bleues, le traceur de courbes et celui de figures géométriques.

## Les macros rapides

Les caractères barrés

## Écrire des formules en couleur

**Faire du calcul formel en utilisant Sympy ou Xcas Fonctions personnelles définies dans le tableur** 

Les boîtes de dialogues intuitives

Les autotextes

Les macros bleues

**Tracer des courbes** 

Module statistiques et diagrammes en boîtes

Tableaux de variations, de signes et de valeurs

Construire une figure géométrique

**Utiliser la Galerie** 

Comment modifier un graphique

#### Les raccourcis clavier <u>Retour accueil</u>

macOSX : Pour les raccourcis qui utilisent des touches de fonctions (F1, F2...), il faut aussi appuyer sur la touche fn. Pour simplifier : régler l'utilisation du clavier 1. Sélectionnez Préférences Système dans le menu Pomme.

- 2. Cliquez sur Clavier.
- Cliquez sur l'onglet Clavier si celui-ci n'est pas sélectionné. 3.
- Sélectionnez « Utiliser les touches F1, F2 ..., comme des touches de fonction standard ». 4.

| Module  | Macro                           | Icône          | Windows-Linux | MacOs       |
|---------|---------------------------------|----------------|---------------|-------------|
| Impress | InsereObjetWriter               | D              | F10           | F10         |
| Writer  | LanceCreationTableau            |                | Ctrl+T        | Ctrl+T      |
|         | MetenFormule                    | M              | F10/F8        | F10/F8      |
|         | MetEnVecteur                    | đ              | Ctrl+Maj+V    | Ctrl+Maj+V  |
|         | ChangeOptionMajuscule           | M              | Ctrl+Maj+W    | Ctrl+Maj+W  |
|         | MetEnMesureAlgebrique           | AB             | Ctrl+Maj+E    | Alt+F3      |
|         | BasculeCoordonLigneColonne      |                | Ctrl+Maj+C    | Ctrl+Maj+C  |
|         | MetEnAngle                      | Â              | Ctrl+Maj+A    | ₩+Maj+A     |
|         | MetenArc                        |                | Ctrl+Alt+A    | Alt+F2      |
|         | MetEnArcOriente                 | _              | Ctrl+Alt+O    | Maj+Alt+F2  |
|         | MetEnLimite                     | im<br>≈→       | Ctrl+Maj+L    | Ctrl+Maj+L  |
|         | MetEnIntegrale                  | ∫d≠x.          | Ctrl+Maj+I    | Ctrl+Maj+I  |
|         | MetEnSomme                      | Σ              | Ctrl+Maj+S    | Ctrl+Maj+S  |
|         | MetEnRacine                     | y              | Ctrl+Maj+R    | Ctrl+Maj+R  |
|         | MetEnSysteme                    | <b>C</b> :     | Ctrl+Maj+X    | Ctrl+Maj+X  |
|         | MetEnMatrice                    | (::)           | Ctrl+Maj+M    | Ctrl+Maj+M  |
|         | MetEntreAccolades               | <pre>{}</pre>  | F9/F4         | F9/F4       |
|         | MetEntreParenthèses             | ()             | Maj+F9        | Maj+F9      |
|         | MetEntreCrochets                | ()             | Ctrl+Maj+F9   | Ctrl+Maj+F9 |
|         | MetEntreAccoladesVariables      |                | Alt+F9        | Alt+F9      |
|         | MetEnPartieEntière              |                | Ctrl+Alt+I    | ₩+Alt+I     |
|         | ImporteDepuisLatex              |                | Ctrl+Alt+V    | ₩+Alt+V     |
|         | ChargeDialogFormel              | X              | Alt+X         | Ctrl+X      |
|         | RepeteCalculFormel              |                | Alt+V         | Ctrl+R      |
|         | SimpleCalculFormel              |                | Alt+C         | Ctrl+F10    |
|         | Editeur de fonctions et console | <b>64</b> 9    | Alt+W         | Alt+W       |
|         | EcritAutotexte                  |                | F3            | F3          |
|         | Surligne                        |                | Ctrl+Maj+F3   | Ctrl+Maj+F3 |
|         | MetEnItalique                   | 1              | Maj+F3        | Maj+F3      |
|         | MetEnCursive                    | ${\mathcal C}$ | Maj+F4        | Maj+F4      |
|         | MetENTRE                        | ()             | Ctrl+Maj+Z    | Ctrl+Maj+Z  |
|         | ChoixOptionsDmaths              | Ő              | Ctrl+Maj+O    | Ctrl+Maj+O  |
|         | Choix des couleurs              |                | Ctrl+Maj+Y    | Ctrl+Maj+Y  |
|         | Controle Parental               |                | Ctrl+Alt+P    | Ctrl+Maj+P  |
|         | Reinitialise Controle Parental  |                | Ctrl+Alt+N    | Ctrl+Maj+N  |

## Exemples illustrant les options Produit de fractions et Formules espacées

| Produit de fractions | entrée + F10 (ou F8)                                    | résultat                                     |
|----------------------|---------------------------------------------------------|----------------------------------------------|
| cochée               | 1/2*1/3*1/4=1/24                                        | 1,1,1_1                                      |
| non cochée           | ${1/2}*{1/3}*{1/4}={1/24}$                              | $\frac{1}{2}^{3}\frac{1}{3}^{4}\frac{1}{24}$ |
| cochée               | {5*14}/35*{10^-8*10^13}/10^-5                           | $5 \times 14 10^{-8} \times 10^{13}$         |
| non cochée           | {{5*14}/35}*{{10^-8*10^13}/10^-5}                       | $35^{-5}$ $10^{-5}$                          |
| non cochée           | {{ab_1}/{ab_2}}*{{a_1b}/{a_2b}}                         | $\frac{ab_1}{ab_2} \times \frac{a_1b}{a_2b}$ |
|                      |                                                         | Retour accueil                               |
| Formules espacées    | entrée + F10 (ou F8)                                    | résultat                                     |
| cochée               |                                                         | $x^{2} + 5 + x^{2} + 2$                      |
|                      | $(v \land 2 + E)/(v \land 2) + (v \land 2 + 2)/(v + 2)$ | $\frac{1}{x-3} + \frac{1}{x+7}$              |
| non cochée           | (x',2+3)/(x-3)+(x',2+2)/(x+7)                           | $\frac{x^2+5}{x-3}+\frac{x^2+2}{x+7}$        |

#### Les macros rapides

Elles permettent d'obtenir en un clic de souris ou à l'aide d'un raccourci clavier n'importe quelle formule.

#### <u>A savoir:</u>

1) Le séparateur pour les fractions est: **{ }** obtenu en cliquant sur **{ }** ou avec F9 (ou F4) .

2) Le caractère **§** appellera la macro Formulegraphique2 **F** en cours d'exécution.

3) Les parties de formule comprises entre deux & seront inchangées.

4) Les parties comprises entre deux \$ seront traitées comme avec MetenFormule M

5) Le séparateur pour mesure algébrique et norme est !. Une option permet d'utiliser ! pour écrire les factorielles.

6) La macro appelée utilisera soit le texte sélectionné ou en l'absence de sélection la chaîne de caractères où se trouve le curseur.

7) Les boutons : 🔲 📝 🕂 🗕 lancent des macros qui permettent d'encadrer, de modifier,

d'augmenter ou de diminuer la taille, selon le cas, de la formule sélectionnée, des formules incluses dans la sélection ou dans tout le document.

| MetentreParentheses | MetentreAccolades | MetenRa                 | cineBleue  |
|---------------------|-------------------|-------------------------|------------|
| () ou<br>() puis () | Ð                 | <b>()</b> puis ✓        | rc puis F3 |
| Maj+F9              | F9 (ou F4)        | Ctrl+Maj+R<br>nroot{}{} | sqrt{}     |

En cas de problème utilisez les Boîtes de Dialogues : (), {: , [::], F ou **F**.

- 1) <u>MetenFormule</u>
- 2) <u>MetenVecteur</u>
- 3) <u>MetenMesureAlgébrique</u>
- 4) <u>MetenAngle ou MetEnArc ou MetEnArcOriente</u>
- 5) <u>MetenLimite</u>
- 6) <u>MetenIntegrale</u>
- 7) <u>MetenSomme</u>
- 8) <u>MetenRacine</u>
- 9) <u>MetenSysteme</u>
- 10) MetenMatrice
- 11) <u>Quelques exemples</u>
- Le tableau récapitulatif

## 1) <u>MetenFormule :</u>

| Nom          | Icône | Raccourci clavier | Exemple: saisie   | Résultat                |
|--------------|-------|-------------------|-------------------|-------------------------|
| MetenFormule | м     | F10 (ou F8)       | ${2x+1}/{4x+1}-3$ | $\frac{2x+1}{4x+1} - 3$ |

Quelques exemples :

| Tapez puis cliquez sur M ou tapez F10 (ou F8)                | Vous aurez :                                 |
|--------------------------------------------------------------|----------------------------------------------|
| $f(x)=1+1/x-1/{x^2+1}$                                       |                                              |
| {} s'obtient avec <b>{}</b> ou F9 (ou F4)                    | $f(x) = 1 + \frac{1}{x} - \frac{1}{x^2 + 1}$ |
| $f(x)=sqrt{x^2+1/{x^2+1}}$<br>sqrt s'obtient avec rc puis F3 | $f(x) = \sqrt{x^2 + \frac{1}{x^2 + 1}}$      |
| f(x)=x^2+1 tapez F10 (ou F8) puis +1/x puis F10<br>(ou F8).  | $f(x) = x^2 + 1 + \frac{1}{x}$               |
| Les formules se concatènent.                                 | X                                            |
| 1/2+&1/3&=5/6                                                | $1_{\pm 1/2} = 5$                            |
| la partie entre deux & est inchangée                         | $\frac{1}{2}$ + 1/3 - $\frac{1}{6}$          |
| ${x+1}/{(x+2)(x-5)}$                                         | x + 1                                        |
| (x+1)/((x+2)(x-5))                                           | (x+2)(x-5)                                   |
| A_n^p                                                        | $A_n^p$                                      |
| $S=\setminus\{1/2\}$                                         | $s - \left(\frac{1}{2}\right)$               |
| \{\} s'obtient en tapant [Alt+F9]                            | $3 = \left\{\frac{1}{2}\right\}$             |
| S=Ø                                                          | $S - \alpha$                                 |
| emptyset s'obtient avec ev puis F3                           | 5-20                                         |
| S=[-{1/2};+inf[                                              | $S = \left[ -\frac{1}{2}; +\infty \right[$   |
| ${2x+1}/{x-1} \le 35$                                        | $\frac{2x+1}{x-1} \leq 35$                   |
| f(α)=1/α (α s'obtient en tapant al puis F3)                  | $f(\alpha) = \frac{1}{2}$                    |
| f(al)=1/al ou de=al+2be puis F10 si option                   |                                              |
| caractères grecs reconnus activée                            | $\delta = \alpha + 2\beta$                   |
| f(x)=(2x+1)(2x+1/2)                                          | $f(x) = (2x+1)\left(2x+\frac{1}{2}\right)$   |
| $m(x)=f(x)/{g(x)}$                                           | $m(x) = \frac{f(x)}{g(x)}$                   |

#### 2) MetenVecteur :

| Nom          | Icône | Raccourci clavier | Exemple: saisie | Résultat |
|--------------|-------|-------------------|-----------------|----------|
| MetenVecteur | đ     | Ctrl+Maj+V        | AB              | ĀB       |
|              |       |                   | u               | ū        |

Par défaut le majuscules sont en caractères romans (droits). Quelques exemples :

| Tapez puis cliquez sur 🔂                                                                                                   | Vous aurez:                                                                                     |
|----------------------------------------------------------------------------------------------------|-------------------------------------------------------------------------------------------------|
| OG=-{1/3}(OA+OB+OC)                                                                                                    | OG=-{1/3}(OA+OB+OC)                                                                             |
| MA+2MB puis à nouveau =3MG                                                                                                 | $\overline{MA} + 2\overline{MB} - 3\overline{MC}$                                               |
| Les formules se concatènent.                                                                                               |                                                                                                 |
| OC=OA∧OB                                                                                                    | $\overrightarrow{OC} = \overrightarrow{OA} \land \overrightarrow{OB}$                           |
| $u \wedge (v \wedge w)$                                                                                                    | $\vec{u} \wedge (\vec{v} \wedge \vec{w})$                                                       |
| AB(-1;1/2)+BC(1/2;2)                                                                                                    | $\overrightarrow{AB}\left(-1;\frac{1}{2}\right)+\overrightarrow{BC}\left(\frac{1}{2};2\right)$  |
| AB(-1,0.5)+BC(0.5,2) avec option ., activée                                                                                | $\overrightarrow{AB}(-1,0.5)+\overrightarrow{BC}(0.5,2)$                                        |
| et sans flèche activée                                                                                                    | AB(-1,0.5)+BC(0.5,2)                                                                            |
| 2u(-{1/2};5) en mode coordonnées verticales<br>[Ctrl+Maj+C]                                                                | $2\vec{u} \begin{pmatrix} -\frac{1}{2} \\ 5 \end{pmatrix}$                                      |
| AB*AC=AB*AH                                                                                                    | $\overrightarrow{AB} \cdot \overrightarrow{AC} = \overrightarrow{AB} \cdot \overrightarrow{AH}$ |
| aMA+bMB=(a+b)MG                                                                                                    |                                                                                                 |
| Les minuscules sont reconnues comme scalaires<br>(voir les options de dmaths [Ctrl+Maj+O]                                  | $a \overline{MA} + b \overline{MB} = (a+b) \overline{MG}$                                       |
| AB(-1;5)  \$=sqrt{26}\$      s'obtient avec no+F3,                                                                         | $\ \overline{AP}(-1,\varepsilon)\  = \sqrt{26}$                                                 |
| sqrt avec rc puis F3                                                                                                    |                                                                                                 |
| Attention cette macro supporte mal les racines<br>carrées. En cas de difficulté, utiliser la macro<br>graphique ou encore: | $\overrightarrow{AB}(\frac{\sqrt{2}}{2};5)$ $\overrightarrow{AB}(\frac{\sqrt{2}}{2})$           |
| AB(\$sqrt{2}/2\$;5)                                                                                                    |                                                                                                 |
| Le raccourci clavier [Ctrl+Maj+C] permet<br>d'échanger les modes coordonnées horizontales<br>et verticales.                | $\overline{AB}(1;2)$                                                                            |
| AB(1;2) puis [Ctrl+Maj+V] donne                                                                                            | $\left  \frac{1}{n!} \left( \frac{1}{2} \right) \right $                                        |
| puis [Ctrl+Maj+C] suivi de                                                                                                 |                                                                                                 |
| u(1/2;3) puis [Ctrl+Maj+V] donne                                                                                           | · · · /                                                                                         |
| Les lettres peuvent être considérées comme des                                                                             | Avec l'option activée : $a\vec{u}+b\vec{v}=\vec{w}$                                             |
| scalaires (voir [Ctrl+Maj+O]                                                                                               | Sans l'option activée : $\vec{u} + \vec{v} = \vec{w}$                                           |
| En ajoutant $\alpha\beta$ dans la liste des scalaires                                                                      | $\alpha u + \beta v = w$ donnera $\alpha \vec{u} + \beta \vec{v} = \vec{w}$                     |

#### <u>3) MetenMesureAlgebrique :</u>

| Nom         | Icône | Raccourci clavier | Exemple: saisie | Résultat                   |
|-------------|-------|-------------------|-----------------|----------------------------|
| MetenMesure | AB    | Ctrl+Maj+E/Alt+F3 | AB              | $\overline{AB}$            |
| Algebrique  |       | Ctrl+Maj+F3       | AB              | ĀB                         |
|             |       |                   |                 | $\overline{\overline{AB}}$ |

Quelques exemples :

| Tapez puis cliquez sur 🛺                   | Vous aurez:                                                                                                    |
|--------------------------------------------|----------------------------------------------------------------------------------------------------|
| OG=-1/3(OA+OB+OC)                          | $\overline{\text{OG}} = \frac{-1}{3} (\overline{\text{OA}} + \overline{\text{OB}} + \overline{\text{OC}})$                      |
| AB(-1;1/2)+BC(1/2;2)=AC                    | $\overline{\mathrm{AB}}\left(-1;\frac{1}{2}\right) + \overline{\mathrm{BC}}\left(\frac{1}{2};2\right) = \overline{\mathrm{AC}}$ |
| \$sqrt{2}\$AB AB(1;2)                      | $\sqrt{2}\overline{AB}$ $\overline{AB}(1;2)$                                                                                    |
| AB(1;2) on sélectionne AB puis Ctrl+Maj+F3 | <u>AB</u> (1;2)                                                                                                    |
| ou AB(1;2) puis F10 (ou F8) donne          | <u>AB</u> (1;2)                                                                                                    |

#### 4) MetenAngle :

| Nom             | Icône | Raccourci clavier | Exemple: saisie | Résultat                                 |
|-----------------|-------|-------------------|-----------------|------------------------------------------|
|                 |       |                   | ABC             | ÂBC                                      |
| MetenAngle      | Â     | Ctrl+Maj+A        | ABC<br>(u;1/2v) | $\widehat{(\vec{u};\frac{1}{2}\vec{v})}$ |
| MetEnArc        |       | Ctrl+Maj+A        | AB              | ÂB                                       |
| MetEnArcOriente |       | Ctrl+Maj+F        | AB              | ÂB                                       |

#### Quelques exemples:

| Tapez puis cliquez sur 🁔    | Vous aurez:                                                                                                    |
|-----------------------------|----------------------------------------------------------------------------------------------------|
| A+2B+3/2C=140°              | $\widehat{A} + 2\widehat{B} + \frac{3}{2}\widehat{C} = 140^{\circ}$                                                                                         |
| (1/2u;-3/4v)+(v;w)=(u;w)+pi | $\left(\overline{\frac{1}{2}\vec{u}; -\frac{3}{4}\vec{v}}\right) + \left(\widehat{\vec{v}; \vec{w}}\right) = \left(\widehat{\vec{u}; \vec{w}}\right) + \pi$ |

#### 5) MetenLimite :

Le caractère # permet d'avoir des écritures superposées.

| Nom         | Icône     | Raccourci clavier | Exemple: saisie | Résultat                                         |
|-------------|-----------|-------------------|-----------------|--------------------------------------------------|
|             |           |                   | 1/2;x/{x+1}     | $\lim_{x \to \frac{1}{2}} \frac{x}{x+1}$         |
|             |           |                   | t;+inf;f(t)     | $\lim_{t\to+\infty}f(t)$                         |
| MetenLimite | lim<br>x→ | Ctrl+Maj+L        | 0#x>0;1/x       | $\lim_{\substack{x \to 0 \\ x > 0}} \frac{1}{x}$ |
|             |           |                   | t;2#t<2;x^2     | $\lim_{\substack{t \to 2\\ t < 2}} x^2$          |
|             |           |                   | t;0^+;1/t       | $\lim_{t \to 0^+} \frac{1}{t} = +\infty$         |

Quelques exemples :

| Tapez puis cliquez sur 🛄                                       | Vous aurez:                                                              |
|----------------------------------------------------------------|--------------------------------------------------------------------------|
| -{1/2}^+;(x/{x+1/2})<br>rem: 0^+ pour 0 <sup>+</sup>           | $\lim_{x \to -\frac{1}{2}^{+}} \left( \frac{x}{x + \frac{1}{2}} \right)$ |
| 0^+;1/x puis Ctrl+Maj+L puis =+inf puis F10<br>(ou F8)         | $\lim_{n \to \infty} \frac{1}{n} = +\infty$                              |
| Les formules se concatènent                                    | $x \rightarrow 0^+ X$                                                    |
| -1;f(x)=25+1/e\$                                               |                                                                          |
| rem: le signe \$ permet de traiter le reste de la<br>formule . | $\lim_{x \to \infty} f(x) = 25 + \frac{1}{2}$                            |
| ou encore: -1;f(x) puis 🄽 =25+1/e                              | x→-1 e                                                                   |
| puis F10 (ou F8).                                              |                                                                          |
| al;f(x) puis Ctrl+Maj+L puis f(al) puis F10                    | $\lim_{x \to \alpha} f(x) = f(\alpha)$                                   |

#### <u>6) MetenIntegrale :</u>

| Nom            | Icône    | Raccourci clavier | Exemple: saisie            | Résultat                                                 |
|----------------|----------|-------------------|----------------------------|----------------------------------------------------------|
| MetenIntegrale |          |                   | mode1: f(x)                | $\int f(x) \mathrm{d} x$                                 |
|                | fár      |                   | mode2: 1/t;t               | $\int \frac{1}{t} \mathrm{d} t$                          |
|                | <u> </u> | CultiMaj+1        | mode3: -{1/2};al;x/{x+1}   | $\int_{-\frac{1}{2}}^{\alpha} \frac{x}{x+1} \mathrm{d}x$ |
|                |          |                   | mode4: 1;nroot{}{2};f(t);t | $\int_{1}^{\sqrt{2}} f(t) \mathrm{d} t$                  |

#### Exemples :

| Tapez puis cliquez sur 률                                  | Vous aurez:                            |
|-----------------------------------------------------------|----------------------------------------|
| 1;x;1/t;t\$=ln(x)\$                                       | $\int 1$                               |
| ou encore 1;x;1/t;t puis der puis =ln(x)                  | $\int_{1}^{1} \frac{-d}{t} t = \ln(x)$ |
| puis F10 (ou F8)                                          |                                        |
| 1;x;1/t;t puis Ctrl+Maj+I puis =ln(x) puis F10<br>(ou F8) | $\int_{1}^{x} \frac{1}{t} dt = \ln(x)$ |
| Les formules se concatènent.                              | -                                      |
| Mais encore plus simple ln(x)=1;x;1/t;t                   | $\ln(x) = \int_{1}^{x} \frac{1}{t} dt$ |

#### 7) MetenSomme :

| Nom                 | Icône             | Raccourci clavier     | Exemple: saisie                | Résultat               |
|---------------------|-------------------|-----------------------|--------------------------------|------------------------|
| MetenSomme <b>∑</b> |                   |                       | mode1: k^2                     | $\sum k^2$             |
|                     | Ctrl+Maj+S/Alt+F2 | mode2: 0;+inf;(k^2+k) | $\sum_{0}^{+\infty} (k^2 + k)$ |                        |
|                     |                   |                       | mode3: k;0;n;k^2               | $\sum_{k=0}^{k=n} k^2$ |

| Exemple.                                                       |                                            |
|----------------------------------------------------------------|--------------------------------------------|
| Tapez puis cliquez sur ∑                                       | Vous aurez:                                |
| $k;1;n;k\$={n(n+1)}/2\$$                                       | k=n $n(n+1)$                               |
| rem: le signe \$ permet de traiter le reste de la<br>formule . | $\sum_{k=1}^{\infty} k = \frac{n(n+1)}{2}$ |
| Mais encore : ${n(n+1)}/{2=1};n;k$                             | $\frac{n(n+1)}{2} = \sum_{1}^{n} k$        |

#### 8) MetenRacine :

| Nom         | Icône | Raccourci clavier | Exemple: saisie | Résultat   |
|-------------|-------|-------------------|-----------------|------------|
| MetenRacine | ·['   | Ctrl+Maj+R        | 5               | $\sqrt{5}$ |
|             | 19    |                   | 3;27            | ∛27        |

#### Exemple :

| Tapez puis cliquez sur Ţ                   | Vous aurez:            |
|--------------------------------------------|------------------------|
| 3^2+4^2\$=5\$                              | $\sqrt{3^2 + 4^2} = 5$ |
| 4 puis Ctrl+Maj+R puis =2 puis F10 (ou F8) | $\sqrt{4}=2$           |

<u>9) MetenSysteme</u>: Attention, il existe deux modes: systèmes alignés ou non, que l'on sélectionne avec le menu Dmaths > Options (icône **O**) ou le raccourci clavier Ctrl+Maj+O

| Nom          | Icône      | Raccourci<br>clavier | Exemple: saisie                                                                   | Résultat                                                                  |
|--------------|------------|----------------------|-----------------------------------------------------------------------------------|---------------------------------------------------------------------------|
|              |            |                      | Option systèmes non alignés<br>x+2y=5;;x-1/2y=-3/4                                | $\begin{cases} x+2y=5\\ x-\frac{1}{2}y=-\frac{3}{4} \end{cases}$          |
| MetenSysteme | <u>{</u> : | Ctrl+Maj+X           | Option systèmes non alignés<br>(écrit une matrice)<br>x;+;2y;=;5;;x;-;1/2y;=;-3/4 | $\begin{cases} x + 2y = 5 \\ x - \frac{1}{2}y = -\frac{3}{4} \end{cases}$ |

Remarque: La macro graphique correspondante **{**: permet d'obtenir le même résultat de façon intuitive.

Attention : En mode aligné les blancs doivent être remplis par le caractère ` (Alt GR+`)

Exemple 2x;`;`;=;10;;x;+;y;=;3 pour obtenir:  $\begin{cases} 2x &= 10 \\ x &+ y &= 3 \end{cases}$ .

#### **<u>10) MetenMatrice :</u>**

| Nom              | Icôn<br>e         | Raccourci clavier | Exemple: saisie                | Résultat                                                                                                    |
|------------------|-------------------|-------------------|--------------------------------|----------------------------------------------------------------------------------------------------|
| MetenMatrice     | <mark>(::)</mark> | Ctrl+Maj+M/Alt+F5 | -1;5;;5/2;4<br>A=0;-1;;-1;0^^2 | $\begin{pmatrix} -1 & 5\\ \frac{5}{2} & 4 \end{pmatrix}$ $A = \begin{pmatrix} 0 & -1\\ -1 & 0 \end{pmatrix}^2$ |
|                  |                   | Crtl+Maj+D        | -1;4;;5/2;3                    | $\begin{vmatrix} -1 & 4 \\ \frac{5}{2} & 3 \end{vmatrix}$                                                      |
| MetEnDeterminant |                   | Citi + Maj + D    | d=-1;4;;5/2;3                  | $d = \begin{vmatrix} -1 & 4 \\ \frac{5}{2} & 3 \end{vmatrix}$                                                  |
|                  |                   | Alt+C (Ctrl+F10)  | d                              | d = -13                                                                                                    |

Remarque: La macro graphique correspondante 🔛 contient davantage d'options.

#### **<u>11)</u>** Quelques exemples:

#### <u>exemple 1</u>

Tapez: f(x)=6x+8 puis cliquez sur **M** vous aurez une boîte de dialogue vous permettant d'insérer une mesure algébrique.

 $f(x) = 6x + \overline{AB}$ 

#### <u>exemple 2</u>

Pour écrire un système avec les colonnes alignées utilisez la macro MatriceGraphique 🔛,

et choisissez l'avant dernière option :

$$\begin{vmatrix} 2x + \frac{1}{2}y - \sqrt{2} \\ -\frac{1}{2}x + y = 7 \end{vmatrix}$$

 $2x + \frac{1}{2}x - \sqrt{2}$ 

#### <u>exemple 3</u>

(gom[F3] A; gom[F3] B)=pi/6 sélectionné puis Ctrl+Maj+A donnera:  $(\overline{\Omega A}; \overline{\Omega B}) = \frac{\pi}{6}$ 

qu'on peut obtenir aussi avec : (gom[F3] A; gom[F3] B)=pi/6 puis Ctrl+Maj+A (sans avoir à sélectionner).

#### <u>exemple 4</u>

gom[F3] \_ 1 gom[F3] \_2 + gom[F3] gga[F3] = 15 u puis Ctrl+Maj+V donnera:

 $\overline{\Omega_1 \Omega_2} + \overline{\Omega \Gamma} = 15 \vec{u}$ 

ou gom\_1gom\_2+gomgga=15u puis Ctrl+Maj+V donnera  $\overline{\Omega_1 \Omega_2} + \overline{\Omega \Gamma} = 15 \vec{u}$ 

#### <u>exemple 5</u>

Cas particulier IM, IN, RE, LN Il s'agit de mots clés. Tapez ""IM"" pour avoir après F10 : 3

## Tableau récapitulatif:

| Nom                                              | Icône       |                  |                                                          | Raccourci clavier     |  |
|--------------------------------------------------|-------------|------------------|----------------------------------------------------------|-----------------------|--|
| MetenFormule                                     | M           | f(x)=1/x         | $f(x) = \frac{1}{x}$                                     | F10 (ou F8)           |  |
| MetenVecteur                                     | đ           | AB               | ĀB                                                       | Ctrl+Maj+V            |  |
| MetenMesureA                                     | lgebrique 🔼 | AB               | ĀB                                                       | Ctrl+Maj+E/Alt+F3     |  |
|                                                  |             | ABC              | ÂBC                                                      |                       |  |
| MetenAngle 痛                                     |             | (u;1/2v)         | $\widehat{(\vec{u};\frac{1}{2}\vec{v})}$                 | Ctrl+Maj+A            |  |
| MetenLimite 🔱                                    | m.          | 1/2;{x+1}/x      | $\lim_{x \to \frac{1}{2}} \frac{x+1}{x}$                 | Ctrl+Maj+L            |  |
|                                                  |             | t;+inf;(t^2+1)   | $\lim_{t \to +\infty} \left( t^2 + 1 \right)$            |                       |  |
|                                                  |             | f(x)             | $\int f(x) dx$                                           |                       |  |
|                                                  |             | 1/t;t            | $\int \frac{1}{t} dt$                                    |                       |  |
| MetenIntegrale                                   |             | -{1/2};3;x/{x+1} | $\int_{-\frac{1}{2}}^{3} \frac{x}{x+1} dx$               | Ctrl+Maj+I            |  |
|                                                  |             | 1;x;1/t;t        | $\int_{1}^{x} \frac{1}{t} dt$                            |                       |  |
| MetenRacine                                      | y           | 3;5              | ∛5                                                       | Ctrl+Maj+R            |  |
|                                                  |             | k^2              | $\sum k^2$                                               |                       |  |
| MetenSomme 🏅                                     |             | 0;+inf;(k^2+k)   | $\sum_{0}^{+\infty} (k^2 + k)$                           | Ctrl+Maj+S/Alt+F2     |  |
|                                                  |             | k;0;n;k^2        | $\sum_{k=0}^{k=n} k^2$                                   |                       |  |
| MetenSystème 🚺                                   |             | x+y=1;;x-y=2     | $\begin{cases} x+y=1 \end{cases}$                        |                       |  |
| Mode non aligné                                  |             | x+y=1;;x-y<=452  | $\left[x-y=2\right]$                                     | Ctrl+Maj+X            |  |
| Les équations ou inéquations sont séparées par ; |             |                  | $\begin{array}{c} x+y=1\\ x-y \leqslant 452 \end{array}$ |                       |  |
| MetenMatrice (::)                                |             | 1;2;3;;4;5;6     | $\begin{pmatrix} 1 & 2 & 3 \end{pmatrix}$                |                       |  |
| Les coefficients sont séparés par ;              |             |                  | \4 5 6/                                                  | Ctrl+Maj+M/<br>Alt+F5 |  |
| Les lignes par ;;                                |             |                  |                                                          |                       |  |

## Les caractères barrés ou surlignés

Pour écrire des caractères barrés, le code dans le module Math est overstrike $\{\}$  que l'on obtient avec le raccourci clavier ba + F3

Voici un exemple :

18/4={overstrike{2}\*9}/{overstrike{2}\*2} donne  $\frac{18}{4} = \frac{2 \times 9}{2 \times 2}$ 

Pour écrire des caractères surlignés, le code dans le module Math est overline{} que l'on obtient avec le raccourci clavier ov + F3

Voici un exemple :

1220 en base 10 s'écrit 1220.

## Écrire des formules en couleur

Vous pouvez choisir toutes les couleurs à partir de LO 7 ou une couleur parmi 15 pour les versions antérieures :

De façon permanente dans les options [Ctr+Maj+O]

De façon ponctuelle en lançant la boîte de dialogue ci-dessous [Ctrl+Maj+Y]

Si le champ « Caractère à colorier est vide », la couleur choisie s'applique à toute la formule,

Exemple :  $\overrightarrow{AB} + \overrightarrow{BC} = \overrightarrow{AC}$ 

Si vous saisissez une chaîne de caractères deux cas de figures :

1) La chaîne ne contient pas #, tous les caractères sont affectés

Exemple avec B :  $\overrightarrow{AB} + \overrightarrow{BC} = \overrightarrow{AC}$ ,

Avec AB :  $\overrightarrow{AB} + \overrightarrow{BC} = \overrightarrow{AC}$ 

2) La chaîne contient #, les blocs séparés par # sont affectés

Exemple avec AB#C :  $\overrightarrow{AB} + \overrightarrow{BC} = \overrightarrow{AC}$ 

ou avec AB#BC :  $\overrightarrow{AB} + \overrightarrow{BC} = \overrightarrow{AC}$ ou encore AB# :  $\overrightarrow{AB} + \overrightarrow{BC} = \overrightarrow{AC}$ 

Pour les formules encadrées, vous pouvez choisir des bordures en noir ou de la même couleur que les formules.

| Dmaths :                    | Couleur de     | s formules. 🛛 😣 |  |  |  |
|-----------------------------|----------------|-----------------|--|--|--|
| Rouge                       | Vert           | Bleu            |  |  |  |
| 0                           | 0              | 0               |  |  |  |
|                             |                |                 |  |  |  |
| Clique                      | r pour lier le | s couleurs      |  |  |  |
| Choisir                     |                |                 |  |  |  |
|                             |                |                 |  |  |  |
|                             |                |                 |  |  |  |
|                             |                |                 |  |  |  |
|                             |                |                 |  |  |  |
| Cliquez po                  | our valider    |                 |  |  |  |
| Formules                    | encadrées      |                 |  |  |  |
| Texte de la même couleur    |                |                 |  |  |  |
| Bordures de la même couleur |                |                 |  |  |  |
| Caractère(                  | s) à colorier  |                 |  |  |  |

Vous pouvez également modifier la couleur d'une formule sélectionnée, d'une plage de texte, ou de tout le document en cliquant sur l'icône verte

Dans ce ces, sélectionner « Texte de la même couleur » permet d'obtenir un résultat comme cidessous.

 $\overrightarrow{AB} + \overrightarrow{BC} = \overrightarrow{AC}$  Relation de Chasles. Autres propriétés :  $\vec{u} + (-\vec{u}) = \vec{0}$  et  $\overrightarrow{AB} = -\overrightarrow{BA}$ .

## Faire du calcul formel en utilisant Sympy ou Xcas

**Retour accueil** 

Attention il peut y avoir des interférences entre les calculs effectués et les fonctions définies : par exemple vous pouvez obtenir une erreur avec tan(pi/3) si une fonction t est définie. Dans ce cas, il suffit de supprimer t.

#### Par défaut, le calcul formel est effectué en utilisant la bibliothèque Sympy de Python.

# Vous pouvez également utiliser Xcas si le logiciel Xcas est installé sur votre ordinateur en (version 32 bits pour Windows).

**Vous pouvez télécharger Xcas ici :** https://www-fourier.ujf-grenoble.fr/~parisse/giac\_fr.html

Trois raccourcis clavier sont utilisés :

- <u>Alt+C</u> (Ctrl+F10 sous Mac) permet de faire un calcul simple (bouton « Calculer »),
- Alt+V (Ctrl+R sous Mac) permet de répéter le dernier type de calcul effectué,
- <u>Alt+X</u> (Ctrl+X sous Mac) lance la boîte de dialogue principale.
- <u>Alt+Z</u> permet de répéter plusieurs fois le même calcul dans un tableau.

Un mécanisme de <u>contrôle parental</u> permet d'en verrouiller l'usage.

| Dmaths : effectuer un                                                                                       | calcul formel. Alt+V po                                                                               | ur répéter le même calcul                                                                         | 8                                                                             |
|----------------------------------------------------------------------------------------------------|----------------------------------------------------------------------------------------------------|---------------------------------------------------------------------------------------------------|-------------------------------------------------------------------------------|
| Poser<br>Calculer<br>Simplifier<br>Développer                                                               | Deri <u>v</u> er<br>Intégrer<br>Calcul détaillé<br>S <u>o</u> mme                                     | Décimal         Approximation         à 10^-n près         Notation scientifique         Fraction | Décomposer FP<br>Est premier<br>Diviseurs<br>PGCD                             |
| <u>Factoriser</u><br>Factoriser dans C<br>Forme canonigue<br><u>E</u> lements simples<br>El. simples dans C | <u>R</u> ésoudre         Résoudre dans C         Système         Numériquement         x       [-5;5] | Binomiale         Normale         Exponentielle         ○ = ○ ≤ ○ inv                             | PPCM<br>Div. euclidienne<br>Algo. Euclide<br>Coeff. Bézout<br>Bé <u>z</u> out |
| Développ. <u>l</u> imité<br>L <u>i</u> mite<br>✓ <u>1</u> /i->-i □ x^ <u>3</u> +x                           | Variables : C=[[1,2],[7<br>Ne pas utiliser les                                                        | x,8]]     s variables mémorisées     npy   Version Sympy                                          | Libérer la mémoire<br>Supprimer variable<br>Annuler                           |

Pour affecter une variable, il suffit de l'écrire :

| Source        | Raccourci | Résultat           | Source      | Raccourci  | Résultat                                                    |
|---------------|-----------|--------------------|-------------|------------|-------------------------------------------------------------|
| a=1/4         | F10/F8    | $a = \frac{1}{4}$  | g(x)=sin(x) | F10/F8     | $g(x) = \sin(x)$                                            |
| b=7/10        | F10/F8    | $b = \frac{7}{10}$ | M=1;2;;3;4  | Ctrl+Maj+M | $\mathbf{M} = \begin{pmatrix} 1 & 2 \\ 3 & 4 \end{pmatrix}$ |
| $f(x)=x^2-5x$ | F10/F8    | $f(x) = x^2 - 5x$  | I=0;2;x^2   | Ctrl+Maj+I | $I = \int_{0}^{2} x^{2} dx$                                 |

#### Pour calculer, utiliser Alt+C (Ctrl+F10 sous Mac). Quelques exemples :

| Source    | Résultat                                  | Source         | Résultat          | Source | Résultat                                                                              |
|-----------|-------------------------------------------|----------------|-------------------|--------|---------------------------------------------------------------------------------------|
| 1/2+1/3   | $\frac{1}{2} + \frac{1}{3} = \frac{5}{6}$ | f'(x)          | f'(x)=2x-5        | M^2    | $\mathbf{M}^2 = \begin{pmatrix} 7 & 10\\ 15 & 22 \end{pmatrix}$                       |
| 3a+4b     | $3a+4b=\frac{71}{20}$                     | f'(1)          | f '(1)=-3         | 3M     | $3 \mathbf{M} = \begin{pmatrix} 3 & 6 \\ 9 & 12 \end{pmatrix}$                        |
| f(3)      | f(3) = -6                                 | I              | $I = \frac{8}{3}$ | M^-1   | $\mathbf{M}^{-1} = \begin{pmatrix} -2 & 1\\ \frac{3}{2} & -\frac{1}{2} \end{pmatrix}$ |
| f(x)+g(x) | $f(x)+g(x)=x^2-$                          | $5x + \sin(x)$ | f'(x)+g'(x)       |        |                                                                                       |

| Source                | Commandes                                | Résultat                                                                      |
|-----------------------|------------------------------------------|-------------------------------------------------------------------------------|
| f(x)                  | Factoriser + Forme Canonique             | $f(x) = x(x-5) = \left(x - \frac{5}{2}\right)^2 - \frac{25}{4}$               |
| x^3+2x                | Factoriser + Factoriser dans C           | $x^{3}+2x=x(x^{2}+2)=x(x+i\sqrt{2})(x-i\sqrt{2})$                             |
| (x+3)^2               | Développer                               | $(x+3)^2 = x^2 + 6x + 9$                                                      |
| ${x^2+x+1}/{x^2+x+1}$ | Développer                               | $\frac{x^2 + x + 1}{x^2} = \frac{x^2}{x^2} + \frac{x}{x^2} + \frac{1}{x^2}$   |
| {x+1}                 | (pour scinder une fraction)              | x+1 x+1 x+1 x+1                                                               |
| $a^m}{a^n}$           | Simplifier                               | $a^m a^n = a^{(m+n)}$                                                         |
| a^m*a^n               | - <u>r</u> -                             | $a^m \times a^n = a^{(m+n)}$                                                  |
| 1/(x²-1)              | Éléments simples                         | $\frac{1}{x^2 - 1} = \frac{\frac{1}{2}}{x - 1} - \frac{\frac{1}{2}}{x + 1}$   |
| 1/(x <sup>2</sup> +4) | Éléments simples dans C                  | $\frac{1}{x^2+4} = \frac{\frac{i}{4}}{x+2i} + \frac{\frac{1}{4i}}{x-2i}$      |
| sinx                  | Développement limité                     | $\sin x = x - \frac{x^3}{6} + \frac{x^5}{120} + o(x^5)$                       |
| cosx;3                | Développement limité<br>à l'ordre 3      | $\cos x = 1 - \frac{x^2}{2} + o(x^3)$                                         |
| e^x;1;2               | Développement limité en 1<br>à l'ordre 3 | $e^{x}=e+e(x-1)+e\frac{(x-1)^{2}}{2}+o((x-1)^{2})$                            |
| 1/{e^x+1};x;0;4       | Développement limité                     | $\frac{1}{e^{x}+1} = \frac{1}{2} - \frac{x}{4} + \frac{x^{3}}{48} + o(x^{4})$ |
| $m(x)=tan\{x^2\}$     | F10/F8                                   | $m(x) = \tan x^2$                                                             |
| m(x);x;0;3            | Développement limité                     | $m(x) = x^2 + o(x^3)$                                                         |
| +inf;e^x/x            | Limite                                   | $\lim_{x \to +\infty} \frac{e^x}{x} = +\infty$                                |
| -inf;xe^x             | Limite                                   | $\lim_{x \to -\infty} x e^x = 0$                                              |
| 0;(1-cosx)/x^2        | Limite                                   | $\lim_{x \to 0} \frac{1 - \cos x}{x^2} = \frac{1}{2}$                         |
| 0^+;1/x               | Limite                                   | $\lim_{x \to 0^+} \frac{1}{x} = +\infty$                                      |
| 0#x<0;1/x             | Limite                                   | $\lim_{\substack{x \to 0 \\ x < 0}} \frac{1}{x} = -\infty$                    |
| t;0;sint/t            | Limite                                   | $\lim_{t \to 0} \frac{\sin t}{t} = 1$                                         |

Utiliser toutes les fonctions par Alt+X (Crtl+X sous Mac) (*f* et *g* définies page précédente) : Retour accueil

| Source                    | Commandes                                                          | Résultat                                                                                             |  |
|---------------------------|--------------------------------------------------------------------|----------------------------------------------------------------------------------------------------|--|
| pi;f(x)                   | Limite avec $f(x) = x + \sin(x)$                                   | $\lim_{x \to \pi} f(x) = \pi$                                                                        |  |
| x <sup>3</sup> -2x^2      | Dériver + Simplifier                                               | $(x^3-2x^2)'=3x^2-2\times 2x=3x^2-4x$                                                                |  |
| f(x)                      | Dériver                                                            | (f(x))'=2x-5                                                                                         |  |
| f(x)                      | Intégrer                                                           | $\int f(x) dx = \frac{x^3}{3} - \frac{5x^2}{2}$                                                      |  |
| (x <sup>3</sup> -2x^2+7x) | Intégrer                                                           | $\int (x^3 - 2x^2 + 7x) dx = \frac{x^4}{4} - \frac{2x^3}{3} + \frac{7x^2}{2}$                        |  |
| 1/{x(x+1)}                | Intégrer                                                           | $\int \frac{1}{x(x+1)} dx = \ln x  - \ln x+1 $                                                       |  |
| 0;3;f(x)                  | Intégrer                                                           | $\int_{0}^{3} f(x) dx = -\frac{27}{2}$                                                               |  |
| 0;3;f(x)                  | Intégrer + Calcul détaillé                                         | $\int_{0}^{3} f(x) dx = \left[\frac{x^{3}}{3} - \frac{5x^{2}}{2}\right]_{0}^{3} = -\frac{27}{2}$     |  |
| 0;pi/2;g(x)               | Intégrer + Calcul détaillé                                         | $\int_{0}^{\frac{\pi}{2}} g(x) dx = [-\cos(x)]_{0}^{\frac{\pi}{2}} = 1$                              |  |
| 0;inf;e^{-x^2}            | Intégrer $\int_{0}^{\infty} e^{-x^{2}} dx = \frac{\sqrt{\pi}}{2}$  |                                                                                                    |  |
| 0;2;e^{-x^2}              | Intégrer + Approximation 5 déc.                                    | $\int_{0}^{2} e^{-x^{2}} dx \approx 0,88208$                                                         |  |
| 0;10;k                    | Somme                                                              | $\sum_{0}^{10} k = 55$                                                                               |  |
| 0;n;k                     | Somme + Factoriser                                                 | $\sum_{0}^{n} k = \frac{(n+1)^{2} - n - 1}{2} = \frac{n(n+1)}{2}$                                    |  |
| 1;inf;1/k^2               | Somme                                                              | $\sum_{1}^{\infty} \frac{1}{k^2} = \frac{\pi^2}{6}$                                                  |  |
| 1;inf;1/(k^2+2)           | Somme + Décimale sur 8                                             | $\sum_{1}^{\infty} \frac{1}{k^2 + 2} \approx 0,8610281$                                              |  |
| f(x)=0                    | Résoudre                                                           | f(x)=0 S=[0;5]                                                                                       |  |
| x^2+8=0                   | Résoudre dans C                                                    | $x^{2}+8=0$ S= $\left[-\sqrt{2}\times 2i;\sqrt{2}\times 2i\right]$                                   |  |
| x^2-5=0                   | Résoudre numériquement dans<br>[0;5] avec 5 chiffres significatifs | $x^2 - 5 = 0$ S $\approx$ [2,2361] à 10 <sup>-4</sup> près                                           |  |
| x+y=1;;x-2y=0             | Résoudre + Système<br>Inconnues : x;y                              | $\begin{cases} x+y=1\\ x-2y=0 \end{cases} S = \left\{ \left(\frac{2}{3};\frac{1}{3}\right) \right\}$ |  |
| x+y=1;;x+y=0              | Idem                                                               | $\begin{cases} x+y=1\\ x+y=0 \end{cases} S = \emptyset$                                              |  |

| Source                 | Commandes                                          | Résultat                                                                                                    |  |
|------------------------|----------------------------------------------------|----------------------------------------------------------------------------------------------------|--|
| x+y=1;;4x+4y=4         | Idem                                               | $\begin{cases} x+y=1\\ 4x+4y=4 \end{cases} S=[(-y+1;y)]$                                                            |  |
| x^2+y^2=0              | Résoudre dans C<br>Inconnues : x;y                 | $x^{2}+y^{2}=0$ S=[(x;ix);(x;-ix)]                                                                                  |  |
| x^2+y^2=0;;x+y-<br>4=0 | Résoudre dans C + Système<br>Inconnues : x;y       | $\begin{cases} x^2 + y^2 = 0\\ x + y - 4 = 0 \end{cases}$<br>S=[(2+2i;2-2i);(2-2i;2+2i)]                            |  |
| x+y+z=0;;x-<br>y-2=0   | Résoudre + Système<br>Inconnues : x;y;z            | $\begin{cases} x+y+z=0\\ x-y-2=0 \end{cases} S = \left\{ \left(-\frac{1}{2}z+1; -\frac{1}{2}z-1; z\right) \right\}$ |  |
| 61/8                   | Décimal                                            | $\frac{61}{8} = 7,625$                                                                                              |  |
| pi                     | Décimal avec 6 chiffres                            | π≈3,14159                                                                                                    |  |
| 0,1225                 | Fraction                                           | $0,1225 = \frac{49}{400}$                                                                                           |  |
| 582                    | Décomposer                                         | 582=2×3×97                                                                                                    |  |
| 583                    | Est premier                                        | 583 faux                                                                                                    |  |
| 583                    | Diviseurs                                          | 583 [1;11;53;583]                                                                                                   |  |
| 582;584                | PGCD                                               | PGCD(582;584)=2                                                                                                    |  |
| 52;64                  | РРСМ                                               | PPCM(52;64)=832                                                                                                    |  |
| 126/44                 | Division euclidienne                               | 126=44×2+38                                                                                                    |  |
| 126;44                 | Bezout                                             | Xcas: 126;44 $[u=7; v=-20; d=2]$<br>Sympy: S= $[(22k+7; -63k-20)]$                                                  |  |
| 126/44                 | Euclide + Coeff Bézout                             | $126=44\times 2+38  38=a-2b$<br>$44=38\times 1+6  6=-a+3b$<br>$38=6\times 6+2  2=7a-20b$<br>$6=2\times 3+0$         |  |
| $f(x) = \tan(x)$       | Alt+C (Ctrl+F10 sous Mac)                          | $f'(x) = \tan(x)^2 + 1$                                                                                             |  |
| arctan(1)              | Alt+C (Ctrl+F10 sous Mac)                          | $\arctan(1) = \frac{1}{4}\pi = \frac{\pi}{4}$                                                                       |  |
| 1/(x^2+1)              | Integrer                                           | $\int \frac{1}{x^2 + 1} \mathrm{d} x = \arctan(x)$                                                                  |  |
| 1/{sqrt{1-x^2}}        | Integrer                                           | $\int \frac{1}{\sqrt{1-x^2}} dx = \arcsin(x)$                                                                       |  |
| 1;+inf;1/x^2           | Integrer                                           | $\int_{1}^{+\infty} \frac{1}{x^2} \mathrm{d}x = 1$                                                                  |  |
| 10;4                   | <b>Binomiale</b> avec $n=10$ et $k=4$ en cochant = | $\binom{10}{4} = 210$                                                                                               |  |

| Source        | Commandes                                                               | Résultat                                                            |  |
|---------------|-------------------------------------------------------------------------|---------------------------------------------------------------------|--|
| 4;0,5         | Idem                                                                    | $\frac{1}{16}  \frac{1}{4}  \frac{3}{8}  \frac{1}{4}  \frac{1}{16}$ |  |
| 4;0,5         | En cochant Approximation<br>3 décimales                                 | 0,063 0,25 0,375 0,25 0,063                                         |  |
| 10;0,4;3      | <b>Binomiale</b> avec $n=10$ , $p=0,4$<br>et $k=3$ en cochant =         | p(X=3): 0,214990848                                                 |  |
| 10;0,4;3      | en cochant ≤                                                            | p(X≤3)≈0,3822806016                                                 |  |
|               | avec un arrondi à 4 chiffres                                            | <i>p</i> (X≤3)≈0,3823                                               |  |
| 10;0,4;3;6    | avec notation scientifique                                              | $p(3 \le X \le 6) \approx 7,779 \times 10^{-1}$                     |  |
| 10;0,4;0,9    | trouver <i>p</i> tel que $p(X \ge p) \ge 0,9$<br>en cochant inv         | <i>p</i> =6                                                         |  |
| 0,2           | <b>Normale</b> centrée réduite fonction densité <i>f</i> en cochant =   | f (0,2)≈0,391042693975                                              |  |
| 0,2           | en cochant ≤                                                            | $p(X \le 0,2) \approx 0,579259709439$                               |  |
| 150;4;146     | avec $\mu = 150$ et $\sigma = 4$                                        | $p(X \le 146) \approx 0,1587$                                       |  |
| 150;4;145;156 |                                                                         | $p(145 \le X \le 156) \approx 0.8275$                               |  |
| 0,9           | trouver <i>c</i> tel que $p(X \le c) = 0,9$<br>en cochant inv           | <i>c</i> ≈1,282                                                     |  |
| 150;4;0,9     |                                                                         | <i>c</i> ≈ 155,1                                                    |  |
| 0,5;0,8       | <b>Exponentielle</b> avec $\lambda = 0,5$ densité <i>f</i> en cochant = | f (0,8)≈0,335160023018                                              |  |
| 0,5;4         | en cochant ≤                                                            | p(X≤4)≈0,8647                                                       |  |
| 0,5;3;10^99   |                                                                         | <i>p</i> (X≥3)≈0,2231                                               |  |
| 0,5;0,9       | <i>h</i> tel que $p(0 \le X \le h) = 0,9$ en cochant inv                | <i>h</i> ≈4,605                                                     |  |

#### Retour accueil

#### D'autres exemples :

| Source                                         | Raccourci            | Résultat                                                              |
|------------------------------------------------|----------------------|-----------------------------------------------------------------------|
| (x^3-x^2)'                                     | Alt+C ou<br>Ctrl+F10 | $(x^3 - x^2)' = 3x^2 - 2x$                                            |
| Pour une primitive<br>f(x)=x+sinx<br>F(x)=f(x) | F10<br>Integrer      | $f(x) = x + \sin x$<br>F(x)= $\int f(x) dx = \frac{x^2}{2} - \cos(x)$ |
| F'(x)                                          | Alt+C ou<br>Ctrl+F10 | $F'(x) = x + \sin(x)$                                                 |

| Source              | Raccourci                     | Résultat                                                                                                    |  |
|---------------------|-------------------------------|----------------------------------------------------------------------------------------------------|--|
| $g(x) = xe^{x}$     | F10                           | $g(x) = x e^x$                                                                                                    |  |
| G(x)=g(x)           | Integrer                      | $G(x) = \int g(x) dx = (x-1)e^{x}$                                                                                                    |  |
| a=3                 | F10                           | a=3                                                                                                    |  |
| a^2-a               | Factoriser                    | $a^2 - a = 6$                                                                                                    |  |
| Sans utiliser varia | bles mémorisées               | $a^2-a=a(a-1)$                                                                                                    |  |
|                     | Ctrl+Alt+I                    |                                                                                                    |  |
| 3,89                | puis Alt+C ou<br>Ctrl+F10     | [3,89]=3                                                                                                    |  |
|                     | Ctrl+Maj+M                    | (0,2 0,5)                                                                                                    |  |
| A-0,2;0,5;;0,6;0,5  | ou Alt+F5                     | $(0,8 \ 0,5)$                                                                                                    |  |
| det(A)              | Alt+C (Ctrl+F10)              | det(A)=-0,3                                                                                                    |  |
| C=1:2::3:4          | Ctrl+Mai+D                    | $C = \begin{vmatrix} 1 & 2 \\ - & - \end{vmatrix}$                                                                                                    |  |
| C C                 | Alt+C (Ctrl+F10)              | 3 4                                                                                                    |  |
|                     | , ,                           | C=-2                                                                                                    |  |
| А                   | Fraction                      | $A = \begin{pmatrix} \frac{1}{5} & \frac{1}{2} \\ \frac{4}{5} & \frac{1}{2} \end{pmatrix}$                                                                                                  |  |
| A^10                | Alt+C<br>ou Ctrl+F10          | $A^{10} = \begin{pmatrix} 0,3846190184 & 0,3846131135 \\ 0,6153809816 & 0,6153868865 \end{pmatrix}$                                                                                         |  |
| A^10                | Décimal<br>Approximation<br>3 | $\mathbf{A}^{10} \approx \begin{pmatrix} 0,385 & 0,385 \\ 0,615 & 0,615 \end{pmatrix}$                                                                                                    |  |
| B=A^-1              | F10                           |                                                                                                    |  |
| B inverse de A      | Alt+C                         | $B = A^{-1} B = \begin{pmatrix} -1,66666666667 & 1,66666666667 \\ 2,666666666667 & -0,666666666667 \\ -0,66666666666667 \\ -0,66666666666666667 \\ -0,666666666666666666666666666666666666$ |  |
| В                   | ou Ctrl+F10                   |                                                                                                    |  |
| В                   | Fraction                      | $B = \begin{pmatrix} -\frac{5}{3} & \frac{5}{3} \\ \frac{8}{3} & -\frac{2}{3} \end{pmatrix}$                                                                                                |  |
| A*B                 | Fraction                      | $\mathbf{A} \times \mathbf{B} = \begin{pmatrix} 1 & 0 \\ 0 & 1 \end{pmatrix}$                                                                                                    |  |
| Uniquement Xcas     | F10                           | Pour définir un opérateur $P(u:v):=u' \times v$                                                                                                    |  |
| P(u;v):=u'*v        | Alt+C ou                      | $\mathbb{D}(\mathbf{v}^2 \cdot \mathbf{o}^x) = 2 \mathbf{v} \mathbf{o}^x$                                                                                                    |  |
| $P(x^2;e^x)$        | Ctrl+F10                      | $\mathbf{r}(x; \mathbf{e}) - 2x\mathbf{e}$                                                                                                    |  |

## Avec les matrices :

| on part de M=                           | $ \begin{vmatrix} 3 & -2 & 4 & -2 \\ 5 & 3 & -3 & -2 \\ 5 & -2 & 2 & -2 \\ 5 & -2 & -3 & 3 \end{vmatrix} . N = \begin{pmatrix} 1 & 0 \\ 2 & 2 \\ -1 & -1 \end{pmatrix} $ | $ \begin{array}{cccccccccccccccccccccccccccccccccccc$ |                                                                                                    |
|-----------------------------------------|----------------------------------------------------------------------------------------------------|-------------------------------------------------------|----------------------------------------------------------------------------------------------------|
| On tape la fonc                         | tion puis ALT+C (CTRL+F10 pc                                                                                                    | our Mac). Exemp                                       | le det(M)                                                                                                    |
| Déterminant                             | det(M)=-150                                                                                                    | Transposée                                            | tran (M) = $ \begin{vmatrix} 3 & 5 & 5 \\ -2 & 3 & -2 \\ 4 & -3 & 2 \\ -2 & -2 & -2 \end{vmatrix} $                                 |
| Valeurs propres<br>(Sympy<br>seulement) | s valp(M)=3:1;-2:1;5:2                                                                                                    | Vecteurs<br>propres                                   | $\operatorname{vecp}(\mathbf{M}) = \begin{pmatrix} 0 & 1 & 0 & 1 \\ 1 & 1 & -1 & 1 \\ 1 & 1 & 0 & 1 \\ 1 & 1 & 1 & 0 \end{pmatrix}$ |
| Diagonalisable                          | isdg(M)=True                                                                                                    | Échelonnée                                            | $\operatorname{scal}(\mathbf{N}) = \begin{pmatrix} 1 & 0 & 1 & 3 \\ 0 & 3 & 2 & 1 \\ 0 & 0 & 0 & 0 \end{pmatrix}$                   |
| Matrice de<br>passage                   | $pass(\mathbf{M}) = \begin{pmatrix} 0 & 1 & 1 & 0 \\ 1 & 1 & 1 & -1 \\ 1 & 1 & 1 & 0 \\ 1 & 1 & 0 & 1 \end{pmatrix}$                                                     | Matrice<br>diagonale                                  | diag(M) = $\begin{pmatrix} -2 & 0 & 0 & 0 \\ 0 & 3 & 0 & 0 \\ 0 & 0 & 5 & 0 \\ 0 & 0 & 0 & 5 \end{pmatrix}$                         |
| Réduite de<br>Gauss                     | $gaus(\mathbf{N}) = \begin{pmatrix} 1 & 0 & 1 & 3 \\ 0 & 1 & \frac{2}{3} & \frac{1}{3} \\ 0 & 0 & 0 & 0 \end{pmatrix}$                                                   | Noyau                                                 | kern(N) = $\begin{pmatrix} -1 & -3 \\ -\frac{2}{3} & -\frac{1}{3} \\ 1 & 0 \\ 0 & 1 \end{pmatrix}$                                  |
| Image                                   | $\operatorname{imag}(\mathbf{N}) = \begin{pmatrix} 1 & 0\\ 2 & 3\\ -1 & -3 \end{pmatrix}$                                                                                | Matrice unité                                         | unit (3) = $\begin{pmatrix} 1 & 0 & 0 \\ 0 & 1 & 0 \\ 0 & 0 & 1 \end{pmatrix}$                                                      |
| Matrice nulle                           | $\operatorname{zeros}(3) = \begin{pmatrix} 0 & 0 & 0 \\ 0 & 0 & 0 \\ 0 & 0 & 0 \end{pmatrix}$                                                                            | Matrice Un                                            | ones (3; 2) = $\begin{pmatrix} 1 & 1 \\ 1 & 1 \\ 1 & 1 \end{pmatrix}$                                                               |
| Matrice<br>diagonale 1<br>Resolution    | zeros(3;3) pour Xcas<br>diag1(2;3) $I(2;3) = \begin{pmatrix} 1 & 0 & 0 \\ 0 & 1 & 0 \end{pmatrix}$                                                                       |                                                       | $res(\mathbf{M}) = [\mathbf{\emptyset}]$                                                                                            |
| linéaire                                | $\operatorname{res}(\mathbf{N}) = \left  \left  3 - x; \frac{1}{3} - \frac{2x}{3}; x \right  \right $                                                                    |                                                       | ( / ( )                                                                                                    |
| Opérations<br>élémentaires              | La syntaxe est "Li=Lj",<br>Li=Li*k", "Li=Li+Lj*k",<br>"Ci=Cj", "Ci=Ci*k",<br>"Ci=Ci+Cj*k"                                                                                | opel(M;L2=I                                           | $ \begin{array}{c} 5 & 3 & -3 & -2 \\ 3 & -2 & 4 & -2 \\ 5 & -2 & 2 & -2 \\ 5 & -2 & -3 & 3 \end{array} $                           |

5 -2 -3 3 A noter que vous pouvez, avec Sympy, enregistrer le résultat dans une variable :

Avec F10 : R=imag(N) donnera R =  $\begin{pmatrix} 1 & 0 \\ 2 & 3 \\ -1 & -3 \end{pmatrix}$ 

On peut ainsi utiliser une succession d'opérations élémentaires :

$$N = \begin{pmatrix} 1 & 0 & 1 & 3 \\ 2 & 3 & 4 & 7 \\ -1 & -3 & -3 & -4 \end{pmatrix}$$

$$A = opel(N;L2=L2+L1*-2) \text{ puis F10}$$

$$B = opel(A;L3=L3+L1*1) \text{ puis F10}$$

$$C = opel(B;L3=L3+L2*1) \text{ puis F10}$$

$$C = \begin{pmatrix} 1 & 0 & 1 & 3 \\ 0 & 3 & 2 & 1 \\ -1 & -3 & -3 & -4 \end{pmatrix}$$

$$C = \begin{pmatrix} 1 & 0 & 1 & 3 \\ 0 & 3 & 2 & 1 \\ 0 & -3 & -2 & -1 \end{pmatrix}$$

$$C = \begin{pmatrix} 1 & 0 & 1 & 3 \\ 0 & 3 & 2 & 1 \\ 0 & -3 & -2 & -1 \end{pmatrix}$$

#### Effectuer successivement plusieurs calculs identiques dans un tableau

#### **Exemple : Obtenir les formes factorisées de plusieurs expressions.**

#### Étape 1

Créer un tableau avec les expressions à factoriser.

| $x^2 - 1$ | $x^2-5x$  | $x^{2}+2x+1$ |
|-----------|-----------|--------------|
| $x^{3}-1$ | $x^4 - 1$ | $x^{2}+x-1$  |

#### Étape 2

a) Factoriser la première expression : Alt+X (Ctrl+F10 sous Mac) puis factoriser.

b) Cliquer Alt+Z : le curseur visible se déplace dans le tableau et les expressions sont factorisées.

| $x^2 - 1 = (x - 1)(x + 1)$ | $x^2 - 5x = x(x - 5)$               | $x^{2}+2x+1=(x+1)^{2}$                                                                             |
|----------------------------|-------------------------------------|----------------------------------------------------------------------------------------------------|
| $x^{3}-1=(x-1)(x^{2}+x+1)$ | $x^4 - 1 = (x - 1)(x + 1)(x^2 + 1)$ | $x^{2} + x - 1 = \left(x + \frac{-\sqrt{5} + 1}{2}\right) \left(x + \frac{\sqrt{5} + 1}{2}\right)$ |

#### **Contrôle parental :**

L'utilisation du calcul parental peut être bloquée en utilisant un code à 4 chiffres.

- Utiliser le raccourci clavier Ctrl+Alt+P

ou

- lancer la boîte de dialogue des options Ctrl+Maj+O/Alt+F8.

| Omaths : code parental |                    |                  |              |  |
|------------------------|--------------------|------------------|--------------|--|
| Dé/Bloque              | r le calcul formel | ou modifier le c | ode parental |  |
| Codo                   | Entr               | er votre code    |              |  |
|                        | Bloquer            | Modifier         | Annuler      |  |

**Elles sont accessibles également dans le traitement de textes Writer.** Cela permet d'utiliser des fonctions avec condition.

```
Créer une nouvelle fonction utilisant Sympy

def F(x):

if x >= 0:

return 2*x

else:

return 0
```

```
On obtient avec Alt+C (Ctrl+F10) :

F(15)=30

F(-20)=0
```

Si F est une fonction perso avec condition et si a=12 alors f(a) plante On ne peut pas composer une fonction Cas avec une fonction perso.

#### <u>Utiliser une commande du Cas :</u> Des exemples

Selon le cas il faut consulter la documentation de sympy ou de Xcas. Tapez Alt+C (Ctrl+F10) sous Mac

Avec Sympy :

| cas(prime(100))       | prime(100)=541                             |
|-----------------------|--------------------------------------------|
| cas(primepi(15))      | primepi(15)=6                              |
| cas(expand((x+2)**3)) | expand $((x+2)**3) = x^3 + 6x^2 + 12x + 8$ |
| cas(x+3*x)            | x+3*x=4x                                   |

Avec Xcas :

| cas(isprime(26))      | isprime(26) = false    |
|-----------------------|------------------------|
| cas(gcd(50,12))       | gcd(50,12)=2           |
| cas(simplifier(x+2x)) | simplifier $(x+2x)=3x$ |

## Les boîtes de dialogue « formule graphique »

Cliquez sur **F** et vous aurez la boite de dialogue Formule graphique2:

| 👕 Dmaths : écrire une                          | formule                                                                                                    | $\times$ |
|------------------------------------------------|----------------------------------------------------------------------------------------------------|----------|
| <u>V</u> alider la sélection → <u>A</u> nnuler | fraction<br>racine<br>limite<br>mesure algébrique/angle<br>vecteur<br>intégrale/somme/produit<br>produit scalaire/vectoriel/angle de vecteurs<br>système<br>matrice ou système<br>binôme<br>isotope |          |
|                                                |                                                                                                    |          |

De là vous pourrez appeler d'autres boîtes de dialogue.

Dans chaque boîte la case à cocher « Écrire le code seul » vous permettra d'écrire le code sans la formule.

Cliquez sur **F** et vous aurez la boîte de dialogue « FormuleGraphique »:

| Dmaths : écrire une formule complexe                                           |                                                                                                    |                                |
|--------------------------------------------------------------------------------|----------------------------------------------------------------------------------------------------|--------------------------------|
| Insérer:<br>() {} [] [] [] ] ] [<br>$\alpha \cdot \Gamma \cdot$<br>[] [] ] ] [ | fraction<br>racine<br>limite<br>mesure algébrique/angle<br>vecteur<br>intégrale/somme/produit<br>produit scalaire/vectoriel/angle de vecteurs<br>système | ← <u>V</u> alider la sélection |
| I     II     II     II         un blanc                                        | matrice ou système<br>binôme<br>isotope                                                                                                    | Terminer                       |
| () {} • × ✓ <u>π</u> ∞ Index <u>Exp</u>                                        |                                                                                                    | Annuler                        |

### Les raccourcis en mode texte :

| Fonction                            | Raccourci  | Résultat                                 |
|-------------------------------------|------------|------------------------------------------|
| 1 à 12                              | 1          | Ex 1                                     |
| 1L à 8L                             | 31         | Exercice 3                               |
| 1p à 5p                             | 1p         | Exemple 1                                |
| k pi                                | kpi        | $(+k\pi; k \in \mathbb{Z})$              |
| 2 <i>k</i> pi                       | 2kpi, k2pi | + 2 $kπ$ ; $k ∈ \mathbb{Z}$              |
| Théorème de Pythagore               | pyt        | théorème de Pythagore                    |
| Théorème de Thalès                  | tha        | théorème de Thalès                       |
| Réciproque du théorème de Pythagore | rpyt       | réciproque du théorème de Pythagore      |
| Réciproque du théorème de Thalès    | rtha       | réciproque du théorème de Thalès         |
| Barycentre                          | b3         | le barycentre de {( ; ) ; ( ; ) ; ( ; )} |
| Repère orthogonal                   | rog        | repère orthogonal                        |
| Repère orthonormal                  | ron        | repère orthonormal                       |
| Si et seulement si (texte)          | ssi        | si et seulement si                       |

On peut *éditer* ces « autotextes » par le menu Outils/<u>A</u>utotexte [Ctrl+F3], ou en cliquant sur l'icône correspondante de la barre d'instruments. Pour les *utiliser* : tapez le **raccourci** puis **F3**.

Majuscules accentuées, lettres liées, euro...

| Raccourci | Résultat | Raccourci | Résultat | Raccourci           | Résultat                 |
|-----------|----------|-----------|----------|---------------------|--------------------------|
| é         | É        | à         | À        | ое                  | œ                        |
| è         | È        | ù         | Ù        | œ                   | œ + F3 ⇒Œ                |
| Ç         | Ç        | €, eur    | €        | (lié cette fois-ci) | <mark>oe</mark> +F3+F3⇒Œ |

#### Raccourcis pour le pré-codage (en mode texte) des formules

| Fonction               | Racc. | Résultat                             | + F10 (ou F8)                                                          |
|------------------------|-------|--------------------------------------|------------------------------------------------------------------------|
| nitalic (non italique) | ni    | nitalic                              | ex: nitalic{A_3} $\Rightarrow$ A <sub>3</sub><br>et pas A <sub>3</sub> |
| italic                 | i     | italic                               | Écris en italique                                                      |
| Barré                  | ba    | overstrike{}                         | 4 <del>5</del>                                                         |
| Surligné               | ov    | overline{}                           | 45                                                                     |
| Espace fine            | esf   | `                                    | pour aérer                                                             |
| Suspension             |       | dotslow                              | 1 + 2 + + 8                                                            |
| Exposant moins         | em    | ^{"-"}                               | $S^{("-")} \Rightarrow S^{(-)}$                                        |
| Exposant plus          | epl   | ^{"+"}                               | $S^{(++)} \Rightarrow S^{+}$                                           |
| Formule du binôme      | fb    | left(binom{n}{k}right)`p^{k}`q^{n-k} | $\binom{n}{k} p^k q^{n-k}$                                             |

| Fonction                            | Racc.    | Résultat                                    | + F10 (ou F8)                                           |
|-------------------------------------|----------|---------------------------------------------|---------------------------------------------------------|
| Combinaisons <i>n k</i>             | cnk      | left(binom{n}{k}right)                      | $\begin{pmatrix} n \\ k \end{pmatrix}$                  |
| Logarithme de base <i>a</i>         | lga      | log_{a}(x)                                  | $\log_a(x)$                                             |
| Intersection famille<br>d'ensembles | ife      | $\{ \} \cap csub\{i=1\} csup\{n\}A_{i}$     | $\mathop{\cap}\limits_{\mathrm{i=1}}^{n}\mathrm{A_{i}}$ |
| Réunion famille<br>d'ensembles      | rfe      | $\{\} \cup csub\{i=1\} csup\{n\}A_{i}\}$    | $\bigcup_{i=1}^{n} A_{i}$                               |
| Repère en 2D ou 3D                  | r2d, r3d | r2d⇒\$\$<br>(nitalic{};widevec{},widevec{}) | ex. $(\Omega; \vec{e}_1, \vec{e}_2, \vec{e}_3)$         |
| Racine carrée de                    | rc       | sqrt{}                                      | $sqrt{3} \Rightarrow \sqrt{3}$                          |
| Exponentielle de                    | e, exp   | e^{}                                        | $e +F3+ 5 +F10 \Rightarrow e^{5}$                       |

#### Raccourcis pour les lettres grecques

 $[g si \ll grande \gg lettre = majuscule] + [2 initiales du nom sans accent] + [v si forme variante] + F3$ 

| Lettre  | Raccourci | Résultat | Lettre        | Raccourci                    | Résultat |
|---------|-----------|----------|---------------|------------------------------|----------|
| Alpha   | al        | α        | Oméga         | om, gom                      | ω, Ω     |
| Beta    | be        | β        | Phi           | ph, gph                      | φ, Φ     |
| Delta   | de, gde   | δ, Δ     | Pi            | pi, gpi                      | π, Π     |
| Epsilon | ер        | ε        | Psi           | ps, gps                      | ψ, Ψ     |
| Eta     | et        | η        | Rhô           | rh                           | ρ        |
| Gamma   | ga, gga   | γ, Γ     | Sigma         | si, gsi                      | σ, Σ     |
| Khi     | kh        | χ        | Tau           | ta                           |          |
| Lambda  | la, gla   | λ, Λ     | Théta         | th, gth                      | θ, Θ     |
| Mu      | mu        | μ        | Xi            | xi, gxi                      | ξ, Ξ     |
| Nu      | nu        | ν        | Zéta ou Dzéta | Z <b>a</b> (car ze⇒ℤ*) ou dz |          |

#### Raccourcis pour les ensembles

Noms d'ensembles : [Lettre du nom] + [m ou p *si* – ou +] + [e *si* étoile] + **F3** 

| Ensemble  | Raccourci                  | Résultat                                                                                             | Fonction              | Racc.     | Résultat |
|-----------|----------------------------|----------------------------------------------------------------------------------------------------|-----------------------|-----------|----------|
| Grand N   | n, ne ; nn                 | $\mathbb{N}, \mathbb{N}^*, n \in \mathbb{N}$                                                         | Appartient à          | ар        | E        |
| Grand Z   | z, ze, zm, zme<br>nz       | $\mathbb{Z}, \mathbb{Z}^*, \mathbb{Z}^-, \mathbb{Z}^{-*}$ $n \in \mathbb{Z}$                         | N'appartient pas à    | nap       | ∉        |
| Grand D   | d                          | ID                                                                                                   | Est inclus dans       | inc       | С        |
| Grand Q   | q, qe, qp, qm,<br>qpe, qme | $\mathbb{Q}, \mathbb{Q}^*, \mathbb{Q}^+, \mathbb{Q}^-, \mathbb{Q}^{+*}, \mathbb{Q}^{-*}$             | N'est pas inclus dans | nin       | Ø        |
| Grand R   | r, re, rp, rm, rpe,<br>rme | $\mathbb{R}, \mathbb{R}^*$ , $\mathbb{R}^+$ , $\mathbb{R}^-$ , $\mathbb{R}^{+*}$ , $\mathbb{R}^{-*}$ | Intersection          | int       | $\cap$   |
| Grand C   | c, ce                      | $\mathbb{C}, \mathbb{C}^*$                                                                           | Union                 | uni       | U        |
| Ens. vide | ev                         | Ø                                                                                                    | Infini                | inf, -inf | ∞, −∞    |

## Variables, fonctions, repères, suites...

| Les noms de fonctions et de variables s'écrivent en italique (cf. règles de typographie) | •  |
|------------------------------------------------------------------------------------------|----|
| Le faire en mode texte, donne une écriture cohérente avec celle de l'éditeur de formule  | s. |

| Lettre                                                                                                    | Raccourci                                                                               | Résultat                                                                                                    |
|----------------------------------------------------------------------------------------------------|-----------------------------------------------------------------------------------------|----------------------------------------------------------------------------------------------------|
| Variables <i>a</i> , <i>b</i> , <i>x</i> , <i>y</i> , <i>t</i>                                                            | a, b, x, y, t ; t2, t3                                                                  | $a, b, x, y, t; t^2, t^3$                                                                                            |
| <i>x</i> exposant 2 à 5, <i>n</i> , et avec <i>z</i>                                                                      | x2, x3, x4, x5, xn ; z2                                                                 | $x^2, x^3, x^4, x^5, x^n; z^2, z^3, z^4, z^5, z^n$                                                                   |
| Fonctions <i>f</i> , <i>g</i> , <i>h</i> , <i>u</i> , <i>v</i> , <i>w</i>                                                 | f, g, h, u, v, w                                                                        | f, g, h, u, v, w                                                                                                    |
| <i>f</i> de <i>x</i> , etc.                                                                                               | fx, gx, hx, ux, vx, wx                                                                  | f(x), g(x), h(x), u(x), v(x), w(x)                                                                                   |
| <i>x</i> de <i>t</i> , etc.                                                                                               | xt, yt, zt                                                                              | x (t), y (t), z (t)                                                                                                  |
| Dérivées d'ordre 1                                                                                                    | f'x, g'x, h'x, u'x, v'x,<br>w'x ; x't, y't, z't                                         | f'(x), g'(x), h'(x), u'(x), v'(x), w'(x); x'(t), y'(t), z'(t)                                                        |
| Dérivées secondes                                                                                                    | f"x, g"x, h"x, x"t, y"t, z"t                                                            | f '' (x), g'' (x), h'' (x), x'' (t), y'' (t), z'' (t)                                                                |
| Courbe $C$ (indice $f, g, h$ )                                                                                            | cc, cf, cg, ch                                                                          | $C, C_f, C_g, C_h$                                                                                                   |
| Ensemble de définition de <i>f</i> , <i>f</i> '                                                                           | ef, efp                                                                                 | $E_f$ , $E_f$                                                                                                    |
| Flèches                                                                                                    | fl, fo, fs                                                                              | $\rightarrow$ , $\mid$ $\rightarrow$ , $\mapsto$                                                                     |
| Racine carrée de <i>nombre</i>                                                                                            | rc + F3 + nombre + F10                                                                  | $\mathbf{rc} + \mathbf{F3} + 5 + \mathbf{F10} \Rightarrow \sqrt{5}$                                                  |
| Exponentielle de <i>nombre</i>                                                                                            | e + F3 + nombre + F10                                                                   | $\mathbf{e} + \mathbf{F3} + 2 + \mathbf{F10} \Rightarrow \mathbf{e}^2$                                               |
| D rond (dérivée partielle)                                                                                                | dr                                                                                      | ð                                                                                                    |
| Valeur absolue, norme                                                                                                    | va, no                                                                                  | ,                                                                                                    |
| Composée (rond)                                                                                                    | rond                                                                                    | 0                                                                                                    |
| Repères nommés                                                                                                    | oij, oijk                                                                               | $(\mathbf{O};\vec{i},\vec{j}), (\mathbf{O};\vec{i},\vec{j},\vec{k})$                                                 |
| Repère à renommer (2 ou 3 vecteurs, par défaut $(O; \vec{u}, \vec{v})$ )                                                  | ouv                                                                                     | $(\mathbf{O}; \vec{u}, \vec{v})$ ou $(\mathbf{O}; \vec{e_1}, \vec{e_2})$ , $(\mathbf{O}; \vec{u}, \vec{v}, \vec{w})$ |
| Suites $(u_n)$ , $(v_n)$ , $(w_n)$ , $(a_n)$ , $(b_n)$ , $(z_n)$ , $(x_n)$ , $(y_n)$                                      | sun, svn, swn, san, sbn,<br>szn, sxn , syn                                              | $(u_n), (v_n), (w_n), (a_n), (b_n), (z_n), (x_n), (y_n)$                                                             |
| Termes d'indice 0 à 5, ainsi que $n$ , de $(u_n)$ , $(v_n)$ , $(w_n)$ , $(a_n)$ , $(b_n)$ , $(z_n)$ , $(x_n)$ , $(z_n)$ . | u0, u1 u5, un ; v0<br>vn ; w0 wn ; a0, a1,<br>an, b0, b1, bn, z0, z1,<br>x0, x1, y0, y1 | $u_0, u_1 u_5, u_n; v_0, v_1 v_5, v_n; w_0 w_5, w_n; a_0, a_1, a_n; b_0, b_1, b_n; z_0, z_1; x_0, x_1; y_0, y_1$     |

Relations, opérations, logique, algorithmique, arithmétique ...

| Raccourci                   | Résultat | Raccourci         | Résultat            | Raccourci           | Résultat           |
|-----------------------------|----------|-------------------|---------------------|---------------------|--------------------|
| -                           | _        | dif , <> ; env    | ≠, ≠, ≈             | pl                  |                    |
| *,/,:                       | X, ÷, ÷  | ie,<,<= ; se,>,>= | $\leq, \geq$        | ре                  | T                  |
| <b>pv</b> (prod. vectoriel) | $\wedge$ | eq                | $\Leftrightarrow$   | qq, ex              | ΕV                 |
| Ca, OU SQ (square)          |          | im                | ⇒                   | =                   | =                  |
| rond                        | 0        | eq1 eq2           | ~;~                 | COM (congru modulo) | = mod()            |
| af                          | <i>←</i> | 1001b2            | $\overline{1001}^2$ | 8752b10             | 8752 <sup>10</sup> |

Ces autotextes sont en général traduits automatiquement pour les transformations en formule:

- Pour avoir:  $x \in \mathbb{C}$ , taper x ap **F3** c **F3**, sélectionner puis **F10**.
- Pour avoir  $3\alpha^2$ , il suffit de taper 3al **F3**  $^2$  **F10**.

## Les macros bleues appelées par : () ou Ctrl+Maj+Z

| Dmaths : Choisir                                        |                                                                         |
|---------------------------------------------------------|-------------------------------------------------------------------------|
| $ \begin{array}{ c c c c c c c c c c c c c c c c c c c$ | 1     1     1     1       1     1     1     1       1     1     1     1 |

| MetentreParentheses ()                                                                                                    | essai                | (essai)                                                                                                    | Maj+F9                                                                          |
|----------------------------------------------------------------------------------------------------|----------------------|----------------------------------------------------------------------------------------------------|---------------------------------------------------------------------------------|
| MetentreAccoladesVariables                                                                                                    | essai                | \{essai\}                                                                                                    | Alt+F9                                                                          |
| MetenRacineBleue 🗸                                                                                                    | 25                   | nroot{}{25}                                                                                                    |                                                                                 |
| MetentreCrochets []                                                                                                    | essai                | [essai]                                                                                                    | Ctrl+Alt+F9                                                                     |
| MetentreParenthesesVariables ()                                                                                                    | essai                | left({essai}right)                                                                                                    |                                                                                 |
| MetentreCrochetsVariables                                                                                                    | essai                | left[{essai}right]                                                                                                    |                                                                                 |
| MetenNorme II II                                                                                                    | widevec u            | widevec u   puis avec F10                                                                                                    | no + F3                                                                         |
|                                                                                                    |                      | $\ \vec{u}\ $                                                                                                    |                                                                                 |
| MetenValeurAbsolue                                                                                                    | -1                   | -1   -1                                                                                                    | va + F3                                                                         |
| Encadre le texte 🔲                                                                                                    |                      | essai de cadre                                                                                                    |                                                                                 |
|                                                                                                    |                      | essai de cadre                                                                                                    |                                                                                 |
| Met en italique le caractère ou <u>la</u>                                                                                                    | М                    | Le point <i>M</i>                                                                                                    | Maj+F3                                                                          |
|                                                                                                    |                      |                                                                                                    |                                                                                 |
| sélection précédant le curseur 📝                                                                                                    | AB                   | AB                                                                                                    |                                                                                 |
| sélection précédant le curseur <b>/</b><br>Surligne les caractères situés entre                                                                                                    | AB<br>x+iy           | AB<br>{overline{x+iy}}                                                                                                    |                                                                                 |
| sélection précédant le curseur <b>/</b><br>Surligne les caractères situés entre<br>les accolades <b>bar</b>                                                                                                    | AB<br>x+iy           | AB<br>{overline{ <i>x</i> +i <i>y</i> }}                                                                                                    |                                                                                 |
| sélection précédant le curseur<br>Surligne les caractères situés entre<br>les accolades <b>bar</b><br>Surligne le caractère ou la sélection                                                                                                    | AB<br>x+iy<br>A      | $AB$ {overline{x+iy}} $\overline{\overline{A}}$                                                                                                    | Ctrl+Maj+F3                                                                     |
| sélection précédant le curseur<br>Surligne les caractères situés entre<br>les accolades <b>bar</b><br>Surligne le caractère ou la sélection<br>précédant le curseur.                                                                                                    | AB<br>x+iy<br>A      | $AB$ {overline{ $x+iy$ }} $\overline{A}$ $\overline{A}$                                                                                                    | Ctrl+Maj+F3<br>deux fois                                                        |
| sélection précédant le curseur<br>Surligne les caractères situés entre<br>les accolades <b>bar</b><br>Surligne le caractère ou la sélection<br>précédant le curseur.<br>On peut combiner avec le raccourci<br>clavier F10                                                                                                  | AB<br>x+iy<br>A      | $AB$ {overline{ $x+iy$ }} $\overline{A}$ $\overline{A}$ $\overline{A}$ $\overline{A}$                                                                                                    | Ctrl+Maj+F3<br>deux fois<br>Ctrl+Maj + E                                        |
| sélection précédant le curseur<br>Surligne les caractères situés entre<br>les accolades <b>bar</b><br>Surligne le caractère ou la sélection<br>précédant le curseur.<br>On peut combiner avec le raccourci<br>clavier F10                                                                                                  | AB<br>x+iy<br>A      | $AB$ {overline{ $x+iy$ }} $\overline{A}$ $\overline{A}$ $\overline{A}$ $\overline{A}$ $\overline{A}$ $\overline{A}$ $\overline{A}$ $\overline{A}$                                                                                                    | Ctrl+Maj+F3<br>deux fois<br>Ctrl+Maj + E<br>deux fois                           |
| sélection précédant le curseur<br>Surligne les caractères situés entre<br>les accolades <b>bar</b><br>Surligne le caractère ou la sélection<br>précédant le curseur.<br>On peut combiner avec le raccourci<br>clavier F10<br>Met en partie entière                                                                         | AB<br>x+iy<br>A<br>x | $AB$ {overline{ $x+iy$ }} $\overline{A}$ $\overline{A}$                                                                                                    | Ctrl+Maj+F3<br>deux fois<br>Ctrl+Maj + E<br>deux fois<br>Ctrl+Alt+I             |
| sélection précédant le curseur<br>Surligne les caractères situés entre<br>les accolades <b>bar</b><br>Surligne le caractère ou la sélection<br>précédant le curseur.<br>On peut combiner avec le raccourci<br>clavier F10<br>Met en partie entière                                                                         | AB<br>x+iy<br>A<br>x | $AB$ {overline { $x+iy$ }} $\overline{A}$ $\overline{A}$ | Ctrl+Maj+F3<br>deux fois<br>Ctrl+Maj + E<br>deux fois<br>Ctrl+Alt+I<br>puis F10 |
| <ul> <li>sélection précédant le curseur</li> <li>Surligne les caractères situés entre les accolades bar</li> <li>Surligne le caractère ou la sélection précédant le curseur.</li> <li>On peut combiner avec le raccourci clavier F10</li> <li>Met en partie entière</li> <li>On peut écrire un arc de cercle en</li> </ul> | AB<br>x+iy<br>A<br>x | $AB$ {overline {x+iy}} $\overline{A}$ $\overline{A}$ $\overline{A}$ $\overline{A}$ $\overline{A}$ $\overline{A}$ $\{lfloor{x}rfloor\}$ puis $\lfloor x \rfloor$ $\widehat{AM}$                                                                                                    | Ctrl+Maj+F3<br>deux fois<br>Ctrl+Maj + E<br>deux fois<br>Ctrl+Alt+I<br>puis F10 |

Un exemple avec int+F3 et uni+F3 :  $\overline{A} \cap \overline{B} = \overline{A \cup B}$  puis avec F10  $\overline{A} \cap \overline{B} = \overline{A \cup B}$ 

# Tracer des courbes définies par une ou des fonctions ou par des points (plotteur)

Avec la macro repregraphique  $\frac{1}{2}$ , vous pouvez tracer une courbe d'équation y = f(x),

paramétrique ou polaire.

Vous avez un module plotteur et pouvez tracer une Spline Cubique d'interpolation ou une courbe de Bezier.

| La boîte de | dialogue o | btenue e | st déclinée e | n deux v | ersions. | On pass | e de l | 'une à | l'autre | en sur | volant |
|-------------|------------|----------|---------------|----------|----------|---------|--------|--------|---------|--------|--------|
|             |            |          |               | 17       |          |         | ,      |        |         |        |        |

les boutons **Tracer** et **Diagr.** . On peut désormais construire deux types de courbes soit un

dessin Draw soit un diagramme Calc, avec éventuellement des légendes. Voyez plus bas. Ils sont éditables : essayez en double-cliquant dessus chacun d'eux.

#### Consultez l'annexe AnnexeListeFonctions

| Dmaths : tracer des courbes                                                                                                    | × Dmaths : tracer des courbes ×                                                                                         |
|----------------------------------------------------------------------------------------------------|----------------------------------------------------------------------------------------------------|
| Fonction<br>f v S R x^2                                                                                                    | P Fonction<br>F S R x <sup>2</sup>                                                                                      |
| Fenêtre de tracé<br>En abscisse, un cm représente 1 unité(s), en ordonnée 1 unité(s)                                                        | ion                                                                                                    |
| VarMin 0 VarMax 2                                                                                                    | VarMin 0 VarMax 2 <u>n</u> V                                                                                            |
| Le repère<br>Pas du tracé en cm 0,1 Marge horizontale 2 Marge verticale 2                                                                   | Le repère<br>Pas du tracé en cm 0,1                                                                                     |
| Afficher l'axe des abscisses       Pas de graduation       1       +         Numérotation en x       Pas de la numérotation       -       + | Afficher légende     Graduations par intervalle     1       Abscisses     Pas de la numérotation     Position     Début |
| Abscisse mini Xmin Abscisse maxi Xmax Ordonnée de l'axe 0                                                                                   | Abscisse mini Xmin Abscisse maxi Xmax Ordonnée de l'axe 0                                                               |
| Afficher l'axe des ordonnées       Pas de graduation       1       - +         Numérotation       Pas de la numérotation                    | Afficher légende     Graduations par intervalle     1       Ordonnées     Pas de la numérotation     Position     Début |
| Ordonnée mini Ymin Ordonnée maxi Ymax Abscisse de l'axe 0                                                                                   | Ordonnée mini Ymin Ordonnée maxi Ymax Abscisse de l'axe 0                                                               |
| Grille cm     Axes cm     Papier millimétré       Grille graduation O Axe unités     Papier 2 mm                                            | Grille cm     Axes cm     Afficher le titre       Grille graduation O Axe unités     Titre du diagramme                 |
| Quadrillage plein Afficher le repère (O;i;j) Imensions automatiques                                                                         | ☐ Quadrillage plein                                                                                                    |
| Tracer Diagr. Nou <u>v</u> elle Courbe C D Calculer Options Annuler                                                                         | Tracer Diagr. Nou <u>v</u> elle Courbe C D Calculer Options Annuler                                                     |

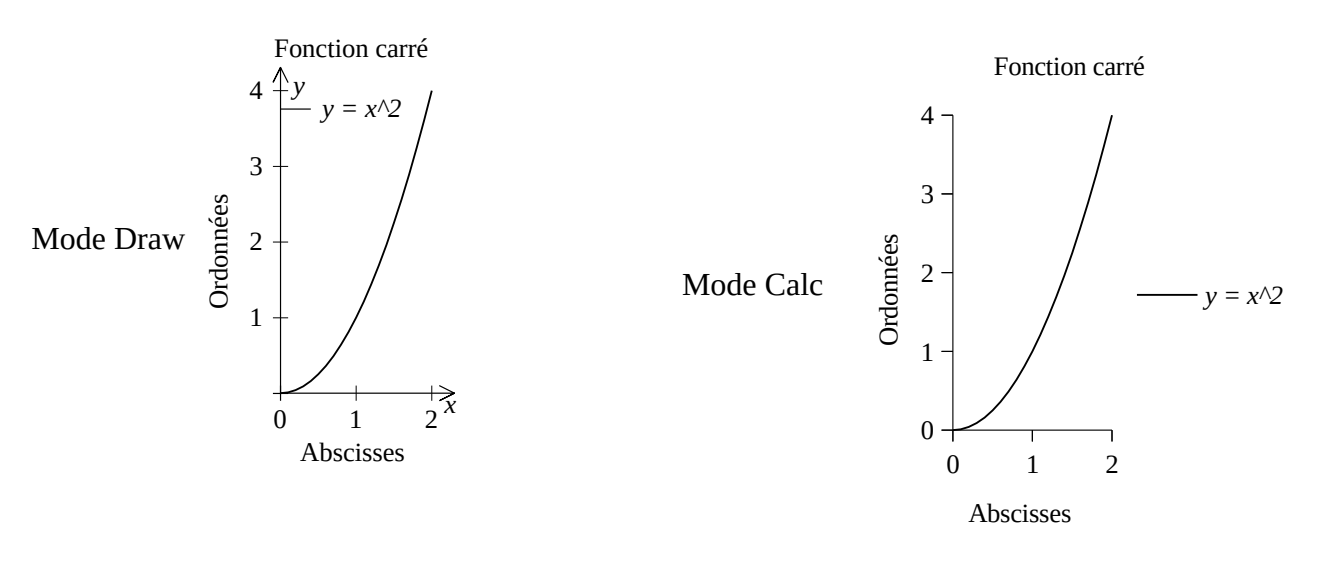

#### <u>Ce qu'il faut savoir :</u>

Consultez l'annexe <u>AnnexeListeFonctions</u>

0) La figure tracée est mémorisée dans le paramètre description, de sorte que si vous sélectionnez une courbe tracée avec Dmaths et lancer la macro traceur de courbe, la boîte de dialogue va s'afficher avec tous les paramètres de la courbe sélectionnée : sa modification est d'autant plus aisée. Voyez le premier exemple ci-dessous. Sélectionnez la courbe et cliquer sur 🛺

- 1) Pour la fonction **exponentielle**, écrire **exp**, pour **logarithme népérien**, **ln**, pour **le logarithme décimal**, **log10**, pour la **racine carrée**, **sqrt**.
- 2) Utilisez les mêmes notations que dans le tableur: \* pour multiplier et / pour diviser. Par exemple  $f(x) = 2x^2 + 1$

$$(x) = \frac{2x + 1}{x^2 + 1}$$
 s'écrira:  $(2*x^2+2)/(x^2+1)$ .

- 3) Pour **modifier** le graphique obtenu:
  - Sélectionnez-le en cliquant dessus,
  - Avec le bouton droit de la souris suivez: Groupe > Entrer
  - Faites les modifications (par exemple ajouter une légende)
  - Puis, en appuyant sur la touche majuscule, sélectionnez les objets un à un avec la souris et avec le bouton droit de la souris suivez: Groupe > Grouper
- 4) Utilisez le menu Options pour les couleurs etc...
- 5) Pour tracer une **droite parallèle à l'axe des ordonnées** utilisez son équation réduite comme expression: exemple x=2
- 6) Xmin et XMax donnent les abscisses minimale et maximale du repère. Par défaut, ce sont respectivement, la plus petite abscisse minimale et la plus grande maximale des fonctions saisies.
- 7) **Ymin et Ymax** donnent les ordonnées minimale et maximale du repère. Par défaut, ces valeurs sont calculées par le logiciel par la méthode de balayage.
- 8) Pour utiliser **la fonction Plotteur**, il suffit de cliquer sur le bouton P en haut à droite de la boîte de dialogue. On saisira ensuite Varmin=-1 et Varmax=3
- 9) Une **courbe paramétrique** se note sous la forme m(x);n(x). On saisit ensuite dans Varmin et Varmax les valeurs extrêmes du paramètre t.
- 10) Une **courbe polaire** se note r(x);P. On saisit ensuite dans Varmin et Varmax les valeurs extrêmes du paramètre.
- 11) On peut tracer jusqu'à neuf branches de courbes et on peut combiner courbes définies par une fonction, droites parallèles à l'axe des ordonnées et courbes définies par des points.
- 12) Le logiciel détermine, si besoin automatiquement, la fenêtre d'affichage.
- 13) Pour obtenir **un repère sans courbe** laissez la fenêtre de la fonction vide puis saisir au moins Xmin, Xmax, Ymin, Ymax.

**Exemple 1**: La courbe représentative de la fonction exponentielle et sa tangente au point d'abscisse 1 Xmin=-3; Xmax=3; Ymin=-1 et Ymax=10

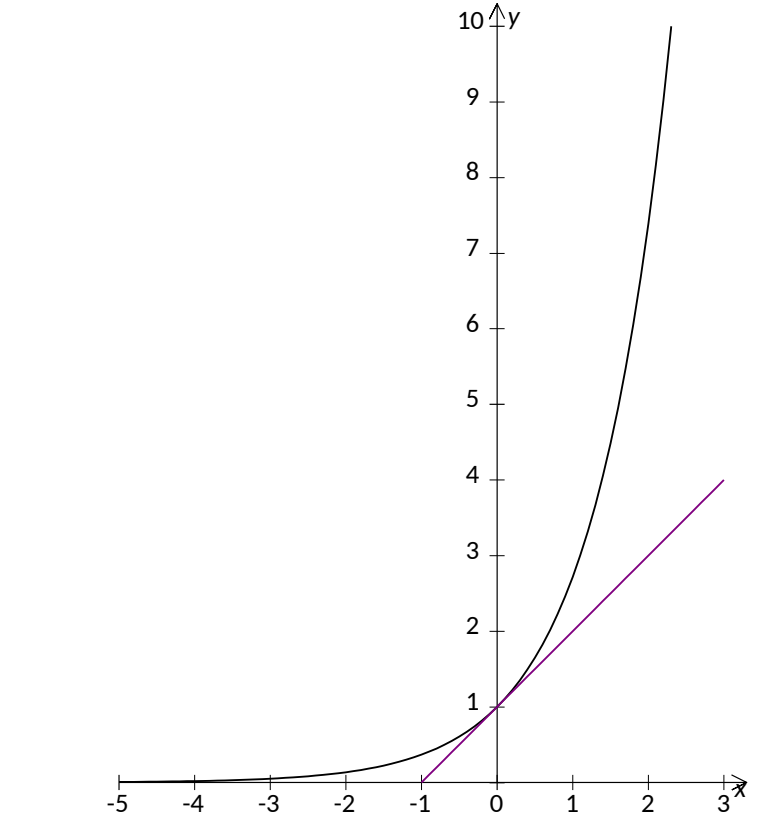

Le paramètre description de la figure contient les paramètres de tracer : 1::1:0:1:1:1:0:0:1:1:1:Ymin:10:1:0,1:2:2:Xmin:Xmax:0:0:1:1:0:0:0:0:0:1:0:0::f:exp(x):-5:3:0::g:x +1:-1:3:8388736:0:0::1:0:0:0:1:15:10:15:12:10:25:40:0:O:i:j:0:0:4:Calibri:1: de sorte que si vous la sélectionner et lancer le traceur de courbe, la boîte de dialogue sera préremplie pour les deux fonctions exp et  $x \rightarrow x+1$ .

**Exemple 2 :** La courbe paramétrique  $m(x)=2\cos(x)$  et  $n(x)=\sin(x)$ . VarMin=0; VarMax=6,5 Xmin=-3; Xmax=3 Ymin=-2 et Ymax=2. Option : grille ½ cm.

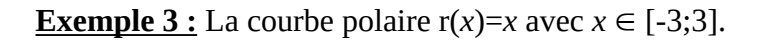

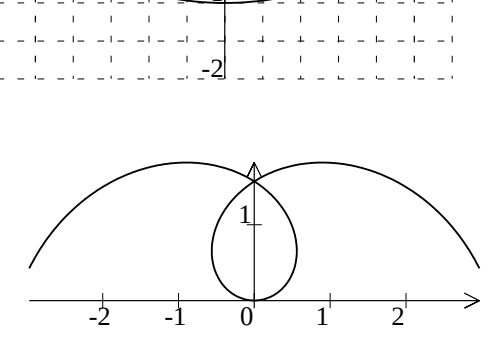

1

0 0

**Exemple 4 :** Module Plotteur: Une courbe qui passe par neuf points. A saisir dans la fenêtre: -4;-4;-3;0;-2;2;-1;3;1;0;3;-3;4;-2;5;0;6;6

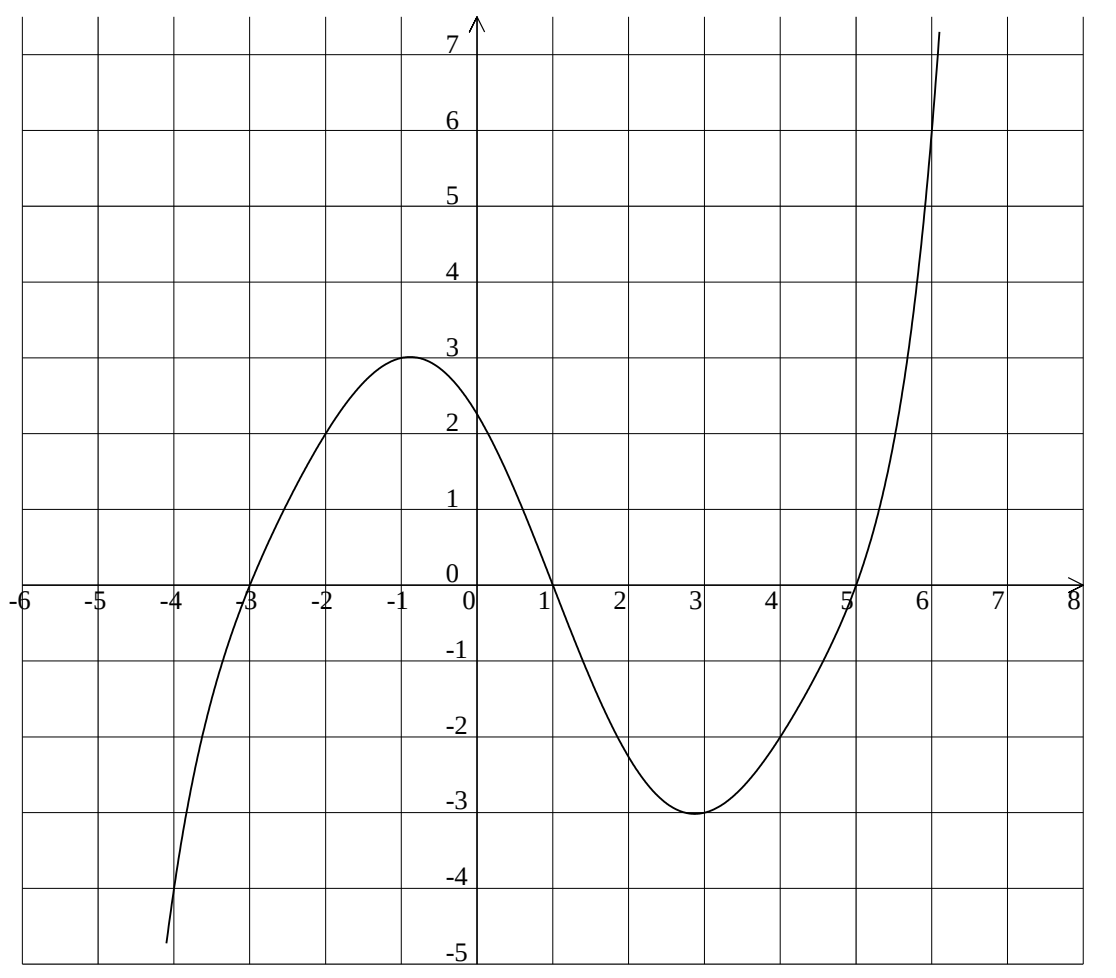

**Exemple 5 :** Module Plotteur: Une courbe qui passe par quatre points avec des pentes données. A noter VarMin = 0 et VarMax = 3

Le pas du tracé a été fixé à 0,05

La tangente au point d'abscisse 2 a un pente égale à -1

| Dmaths : Tracer des courbes 🛛 😣 |   |      |       |  |  |
|---------------------------------|---|------|-------|--|--|
| Points                          | X | f(x) | f'(x) |  |  |
| 1                               | 0 | 0    | 0     |  |  |
| 2                               | 1 | 2    | 0     |  |  |
| 3                               | 2 | 0    | -1    |  |  |
| 4                               | 3 | 0    | 0     |  |  |
| 5                               |   |      |       |  |  |

| Dmaths : tracer des courbes                                                       | ×  |
|-----------------------------------------------------------------------------------|----|
| Fonction Expression ou valeurs de x et de f(x)                                    |    |
| f         S         R         0;0;0;;1;2;0;;2;0;-1;;3;0;0                         | P  |
| Afficher les coefficients du polynôme d'interpolation                             | on |
| Fenêtre de tracé                                                                  |    |
| En abscisse, un cm représente 1 unité(s), en ordonnée 1 unité(s)                  |    |
| VarMin 0 VarMax 3                                                                 |    |
| Le repère                                                                         |    |
| Pas du tracé en cm     0,05     Marge horizontale     2     Marge verticale     2 |    |
| ✓ Afficher l'axe des abscisses Pas de graduation                                  |    |
| ✓ Numérotation en x Pas de la numérotation 1                                      |    |
| Abscisse mini Xmin Abscisse maxi Xmax Ordonnée de l'axe 0                         |    |
| Afficher l'axe des ordonnées Pas de graduation 1                                  |    |
| ✓ Numérotation en y Pas de la numérotation 1                                      |    |
| Ordonnée mini Ymin Ordonnée maxi Ymax Abscisse de l'axe 0                         |    |
| O <u>G</u> rille cm                                                               |    |
| ☐ Grille grad <u>u</u> ation ○ Papier <u>2</u> mm ○ A <u>x</u> e unités           |    |
| ☐ Quadrillage plein ☐ Afficher le repère (O;i;j) ☑ Dimensions automatiques        |    |
| Tracer         Nouvelle Courbe         Calculer         Options         Annuler   |    |

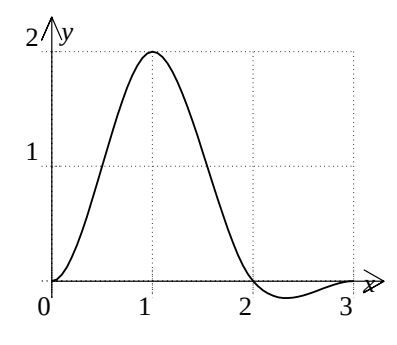

**Exemple 6 :** Le tracé d'une courbe de Bezier

Le coefficient du point de contrôle d'abscisse 6 a été porté à 2 pour que la courbe soit plus lisse.

A vous de vous exercer !

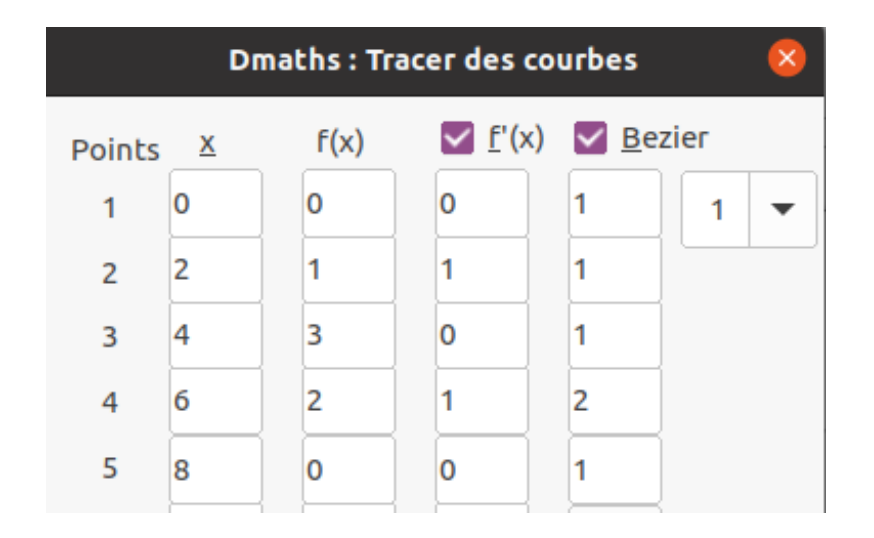

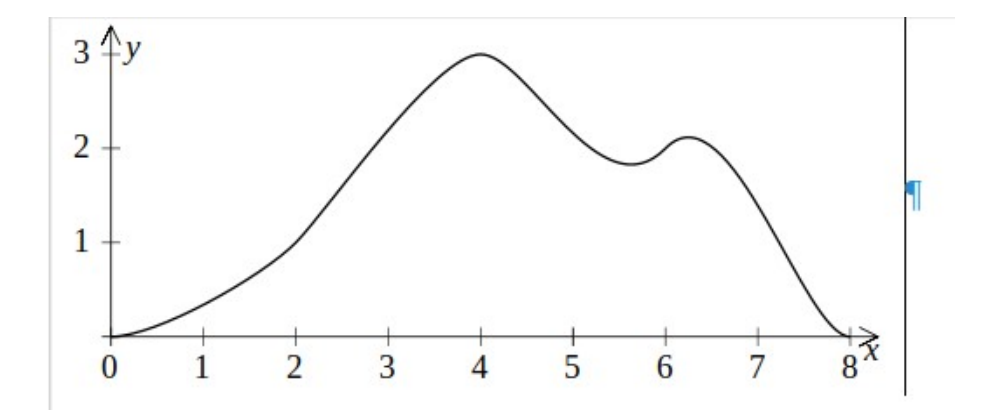

Retour accueil

**Exemple 7 :** Le tracé d'une courbes définie par intervalles

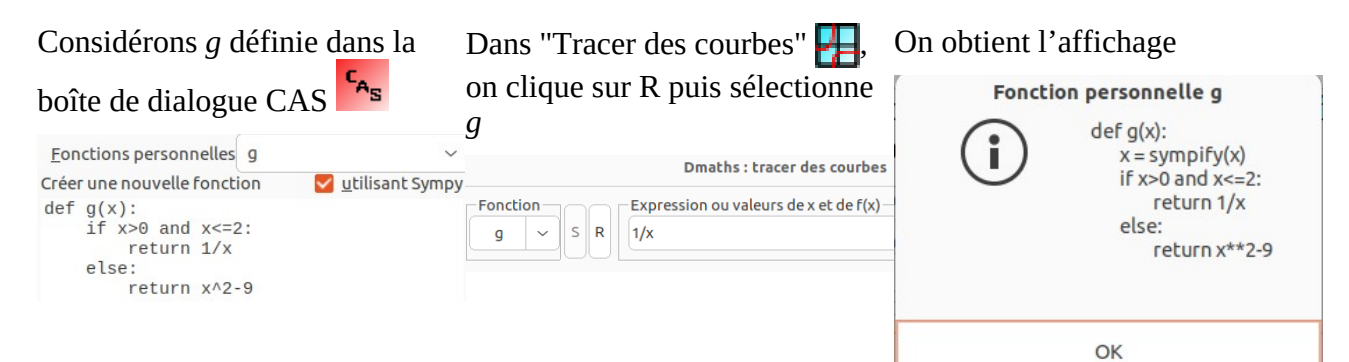

#### La boîte de dialogue est préremplie.

On obtient le deuxième intervalle en cliquant sur "Nouvelle courbe"

| Fonction     Expression ou valeurs de x et de f(x)       g     S       R     1/x | Fonction     Expression ou valeurs de x et de f(x)       g     S     R       x^2-9     x^2-9 |
|----------------------------------------------------------------------------------|----------------------------------------------------------------------------------------------|
| Fenêtre de tracé<br>En abscisse, un cm représente 1 unité(s), en or              | Fenêtre de tracé<br>En abscisse, un cm représente 1 unité(s), en or                          |
| VarMin 0 VarMax 2                                                                | VarMin 2 VarMax 5                                                                            |

On ajuste VarMax à 5 au lieu de 7 et Ymax à 10 pour obtenir la courbe :

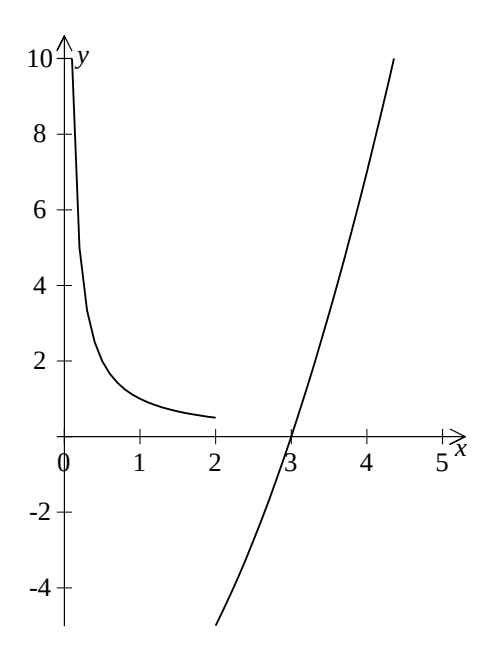

## Module statistiques et diagrammes en boîtes

| Cliquez sur l'icône DiagBox: | HEH | . Vous aurez la boîte de dialogue suivante: |
|------------------------------|-----|---------------------------------------------|
|------------------------------|-----|---------------------------------------------|

| Dmaths : Statistiques                                                                                                    | 8                                                                                               |
|----------------------------------------------------------------------------------------------------|-------------------------------------------------------------------------------------------------|
| Série définie par :<br>Adresse du classeur<br>Feuille n <sup>e</sup> 1 Plage des données Plage des résultats C1:D16 Sélection | Sauvegarder <u>l</u> a série<br>Calc <u>u</u> ler<br>Programme<br>Arrondi à 3 C <u>h</u> iffres |
| Série définie par :<br>Termes de la série : <u>S</u> érie avec coefficients                                                   |                                                                                                 |
| Min Q1 Me Q3 Max <u>M</u> oyenne                                                                                              | Ecart-type                                                                                      |
| □ Afficher la moyenne       □ Afficher les déciles       [m-xe,m+xe] x= 2         □ Afficher légende                          | <u>D</u> 9                                                                                      |
| <u>C</u> onstruire la figure     Hauteur en unités     1                                                                      | u diagramme <u>T</u> erminer                                                                    |

#### Vous pouvez travailler sur deux types de série (pondérée ou non) :

- 1) Série dont les termes sont affichés dans la boîte de dialogue. La sauvegarde des résultats se fait dans un nouveau classeur.
- 2) Série dans un classeur Calc enregistré. On sélectionne la plage des données en cliquant sur « Sélection ». La plage des résultats est automatiquement calculée.

#### Voici un exemple pour le c<u>as 1.</u>

| Valeurs | Effectifs | Dmaths : Statistiques 🛛 🛛                                                                                                    |
|---------|-----------|----------------------------------------------------------------------------------------------------|
| 2¶      | 3¶        | Série définie par : Sauvegarder <u>l</u> a série                                                                                                    |
| 4¶      | 2¶        | Adresse du classeur Calc <u>u</u> ler                                                                                                    |
| 6¶      | 5¶        | Feuille n <sup>e</sup> Plage des données     Plage des résultats     C1:D16     Sélection     Programme       Arrondi à     3     Chiffres                                                                                                    |
| 8       | 1         | Série définie par :                                                                                                    |
| ur.     |           | Termes de la série :       Série avec coefficients         2;3;4;2;6;5;8;1         Min       2       Q1       2       Me       6       Q3       6       Max       8       Moyenne       4,727       Ecart-type       1,958         Min       2       Q1       2       Me       6       Q3       6       Max       8       Moyenne       4,727       Ecart-type       1,958         Min       Afficher la moyenne       Afficher les déciles       [m-xe,m+xe] x= 2       D1       2       D9       6         Afficher légende       Hauteur en unités       1       Nouveau diagramme       Terminer |

On complète le champ « Termes de la série », puis clique sur « Calculer ».

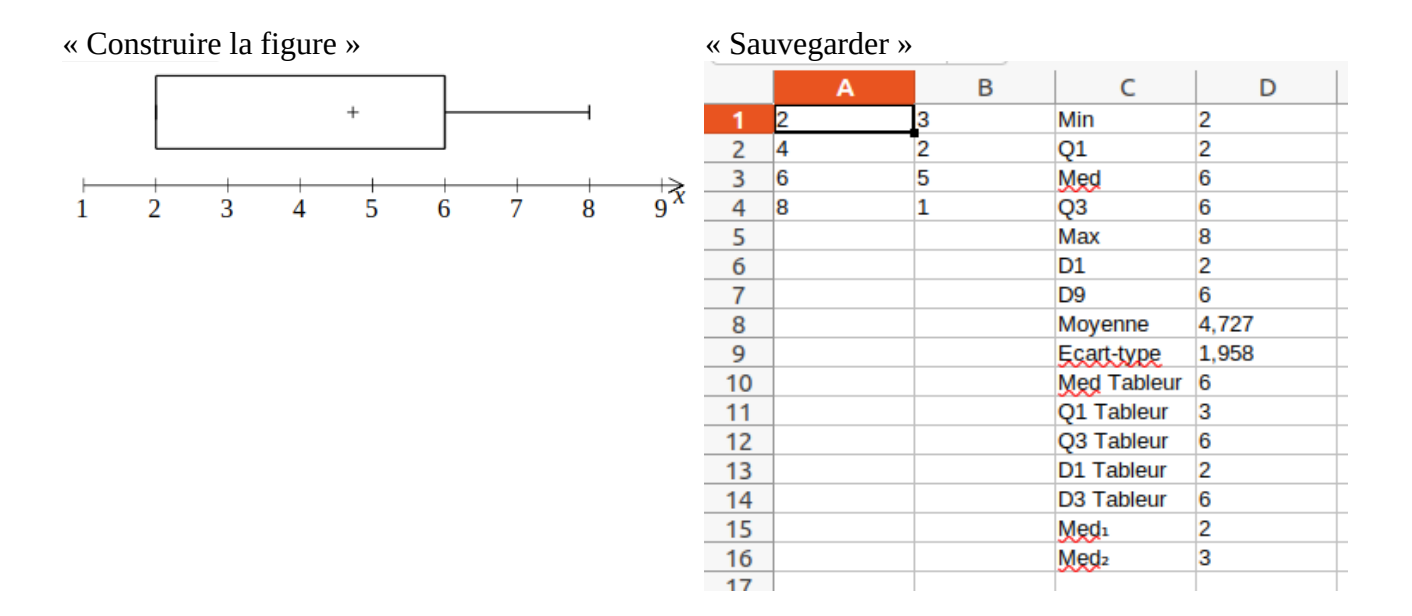

#### Voici un exemple pour le cas 2.

Les données figurent dans un classeur sauvegardé. Une plage de cellules (colonne A) est sélectionnée.

| Sélectio | n »    |      | « Calculer »                                                                                                    |
|----------|--------|------|----------------------------------------------------------------------------------------------------|
|          | А      | В    | Dmaths : Statistiques                                                                                                    |
| 1        | CAC 40 |      | Commenced as less that                                                                                                    |
| 2        | 5806   | 4895 | Série définie par :                                                                                                    |
| 3        | 5309   | 4935 | Adresse du classeur /home/dmaths/kDrive/Portefeuille.xlsx Calculer                                                                                                    |
| 4        | 4378   | 4600 |                                                                                                    |
| 5        | 4572   | 5511 | Feuille n° 1 Plage des données A2:A16 Plage des résultats C2:D17 Sélection                                                                                                    |
| 6        | 4695   | 5598 | Arrondi à 3 C <u>h</u> iffres                                                                                                    |
| 7        | 4856   | 5609 |                                                                                                    |
| 8        | 4839   | 5630 | Serie derinie par :                                                                                                    |
| 9        | 4935   | 5706 | Termes de la série : Série avec coefficients                                                                                                    |
| 10       | 4928   | 5988 |                                                                                                    |
| 11       | 4947   | 6102 |                                                                                                    |
| 12       | 5034   | 6169 |                                                                                                    |
| 13       | 4729   | 6287 | Min         4378         Q1         4729         Me         4935         Q3         5630         Max         5988         Moyenne         5090,133         Ecart-type         468,423 |
| 14       |        | 6257 |                                                                                                    |
| 15       |        | 6385 | Afficher la movenne Afficher les déciles [m-xe.m+xe] x= 2 D1 4572 D9 5806                                                                                                    |
| 16       |        | 6385 | Afficher légende                                                                                                    |
| 17       |        |      | Nouveau diagramme                                                                                                    |
|          |        |      | <u>C</u> onstruire la figure Hauteur en unites 1                                                                                                    |

Puis on clique sur « Nouveau diagramme », on sélectionne une plage de la colonne B, puis « Calculer ». Et enfin « Construire la figure ».

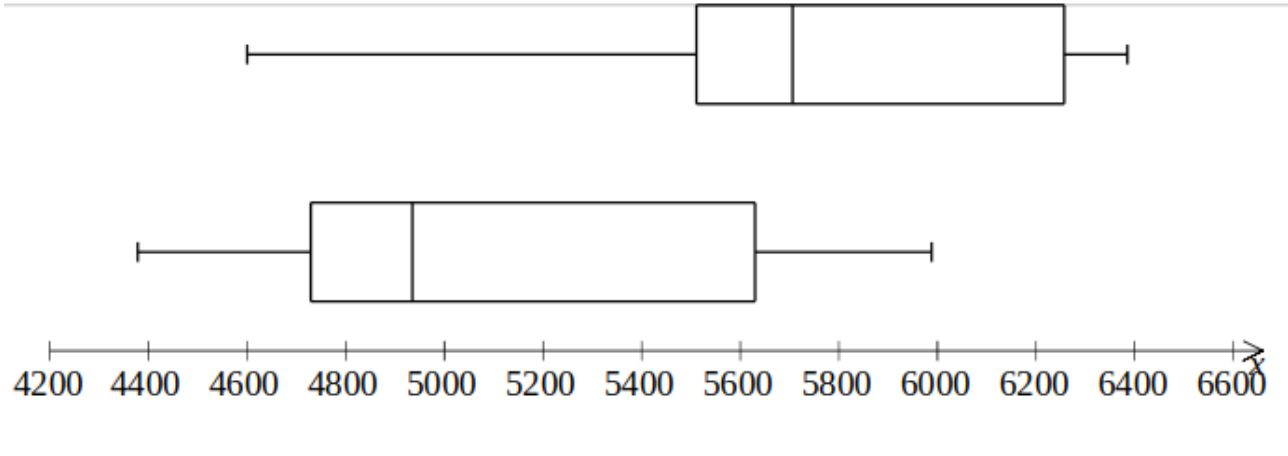

## **Tableaux de variations, de signes et de valeurs**

Pour construire un tableau de variations ou de signes cliquer sur l'icône: 拱

Voici un exemple de tableau de variations:

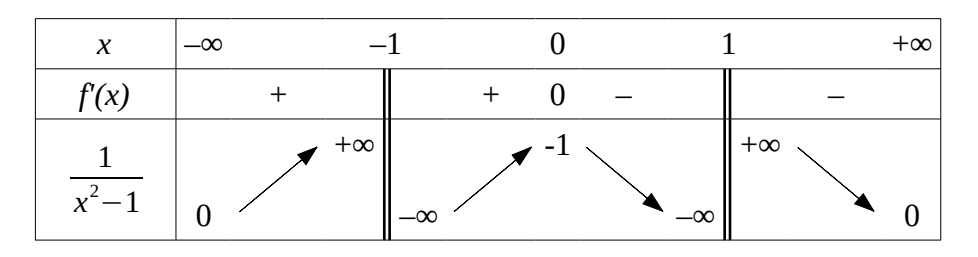

Le calcul formel permet d'obtenir les tableaux de signes ou de variations à partir de l'expression de la fonction et de son intervalle de définition.

Pour construire un tableau de valeurs cliquer sur l'icône:

Le calcul formel permet d'obtenir les tableaux de valeurs à partir de l'expression de la fonction et de son intervalle de définition. Voici un exemple :

| x     | 0 | 1 | 2 | 3 | 4  | 5  | 6  | 7  | 8  | 9  | 10  |
|-------|---|---|---|---|----|----|----|----|----|----|-----|
| $x^2$ | 0 | 1 | 4 | 9 | 16 | 25 | 36 | 49 | 64 | 81 | 100 |

## Construire une figure géométrique

Il suffit de lancer le module correspondant en cliquant sur l'icône **G** Comment déplacer un objet ?

#### Exemple 1

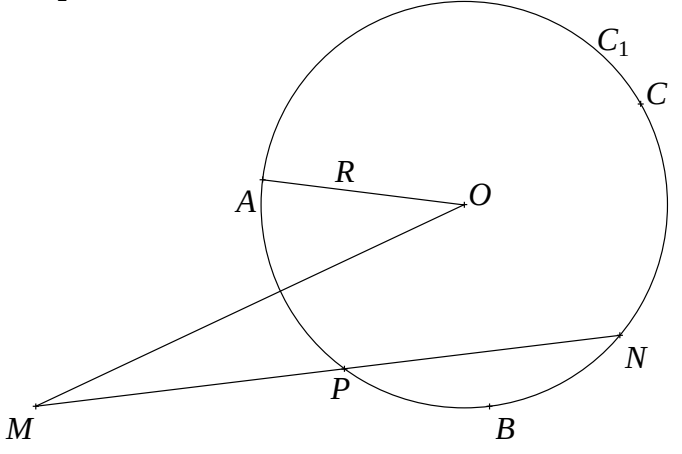

Pour obtenir la figure ci-dessus on construit successivement :

- les points *A*, *B*, *C*,
- le centre  $C_1$  passant par A, B et C de centre O,
- le point *N* situé sur  $C_1$  d'angle polaire -40°,
- le point M, le segment [MN],
- le point *P* intersection de  $C_1$  et [*MN*],
- le segment [*MO*], le segment [*AO*] nommé et marqué *R*,
- puis j'ai déplacé les lettres *P* et R.

#### Exemple 2

Les cercles de centres respectifs *A* et *B* et de rayons respectifs 3 et 5, puis leur intersection.

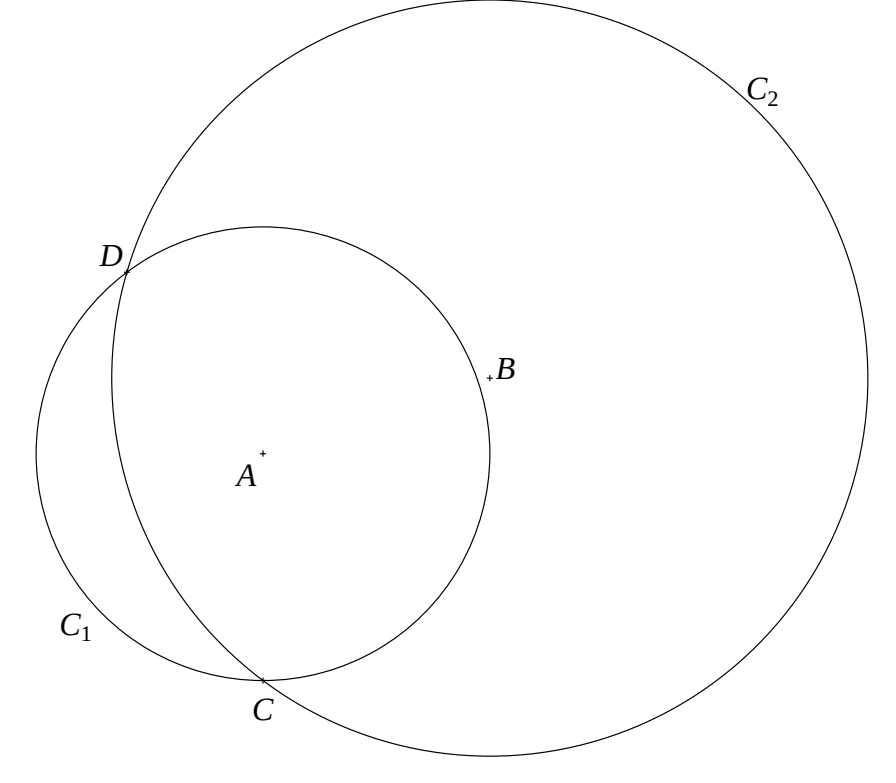

#### Exemple 3

Pour cette figure, on construit successivement le repère, la courbe représentative de la fonction carré, le point O de coordonnées (0 ; 0) que l'on ne marque pas et le cercle de centre O de rayon 4 que l'on limite au repère.

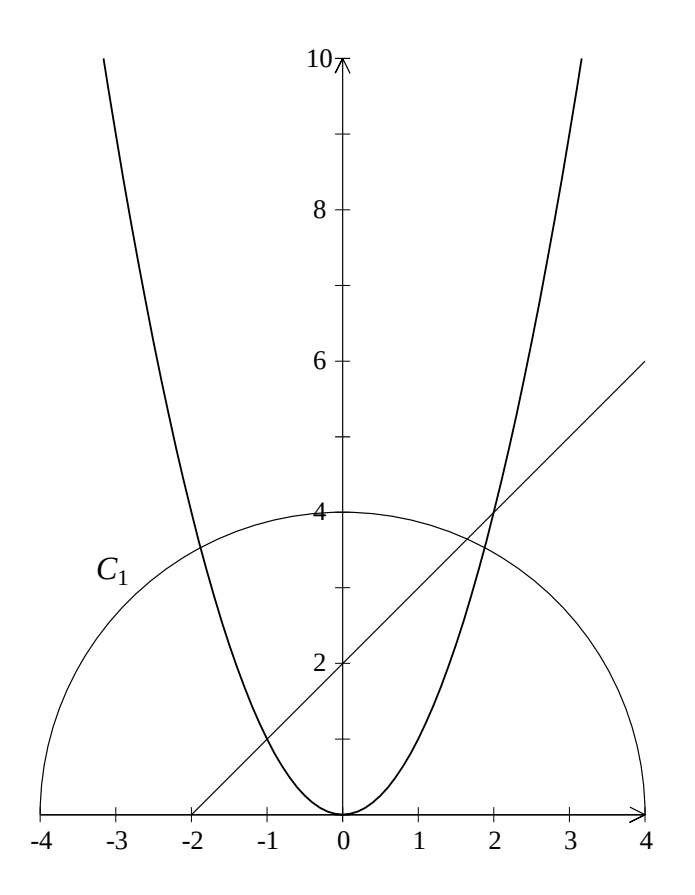

#### Exemple 4

On insère sous forme d'objet Gdmath un rectangle ABCD, puis on déplace le rectangle de sorte que le point A ait pour coordonnées (0 ; 0).

On crée alors les points A, C, D -sans les marquer ni les placer- puis le triangle équilatéral indirect DCE et le segment [AE]. Pour finir on retire les points A, C et D.

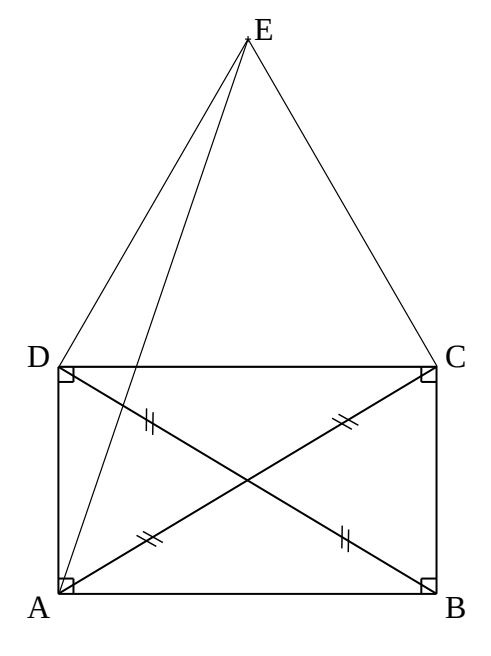

#### Comment déplacer un objet ?

On souhaite déplacer le marquage du point *B*. L'objet groupé doit être ancré à la page ou au paragraphe.

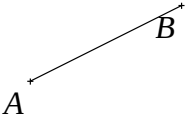

Pour changer l'ancrage, on le sélectionne, puis on clique droite et suit le menu ancrage. On choisit alors "Au paragraphe"

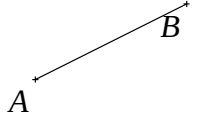

On appuie sur la touche contrôle [Ctrl] et on sélectionne l'objet à déplacer.

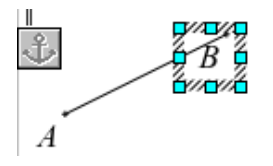

On appuie sur la touche Alt [ALT] puis on déplace l'objet avec les touches de direction. On déselectionne avec la touche échappement [ESC]. On rétablit l'ancrage précédent.

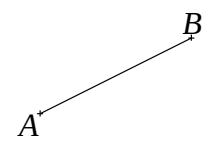

## Utiliser la galerie

#### Comment intégrer une image de la galerie ?

- 1) Cliquer sur le bouton Gallery de la barre de fonctions:
- 2) Choisir le thème 2Dmaths ou 3Dmaths,
- 3) Sélectionner votre image puis glisser-déposer dans votre document:

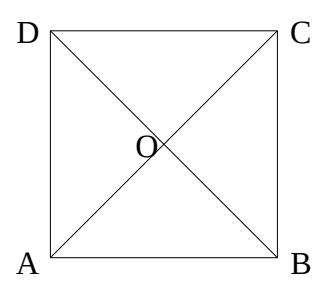

4) Pour agrandir l'image en gardant les proportions (homothétie), sélectionner l'image puis appuyer sur la touche majuscule et modifier l'image.

#### <u>Comment ajouter une image à la galerie ?</u>

- 1) Dessiner l'image,
- 2) Tout sélectionner puis cliquer droit et « Grouper »,
- 3) Resélectionner en maintenant le bouton de la souris enfoncé,
- 4) Lorsque le curseur devient un rectangle glisser-déposer.

## **Comment modifier un graphique**

Vous pouvez utiliser soit le module texte, soit **le module dessin** (faire un copier-coller) **qui offre plus de possibilités** en particulier rotations, figures en 3D ....

#### Pour ajouter des éléments

(Les fonctions de dessin sont accessibles par la barre d'instruments à gauche)

- Faire ces éléments, et les mettre sur le graphique
- Il faut ensuite tout regrouper (pour pouvoir par exemple déplacer l'ensemble du dessin en bloc) ;
   Méthode :

Choisir dans les fonctions de dessin le bouton de sélection 📐 , et **encadrer avec cet outil la zone** contenant tous les éléments et le graphique, puis **bouton droit –> Groupe –> Grouper**.

(On peut aussi **sélectionner un à un** tous les éléments **en maintenant la touche Maj enfoncée** et en cliquant bouton gauche, mais ce n'est pas pratique s'il y a beaucoup d'éléments).

#### Pour modifier un des éléments du graphique

(épaisseur, style du trait, couleur, ...)

- **Sélectionner** le graphique.
- Bouton droit -> Groupe -> Dissocier.
- On peut alors **sélectionner un élément quelconque** et le modifier (y compris une zone de texte) ; on peut aussi rajouter des éléments.
- On **regroupe** tout comme pour l'ajout d'éléments

#### Variante :

- Bouton droit -> Groupe -> *Entrer*.
- On peut alors sélectionner un élément quelconque et le modifier
- Dès qu'on clique en dehors de la figure, cela regroupe (ou bien avec bouton droit -> Groupe -> Quitter)

Cela permet de faire des traits de même couleur et de styles différents, c'est intéressant lorsqu'on photocopie en noir et blanc.

#### Exemple :

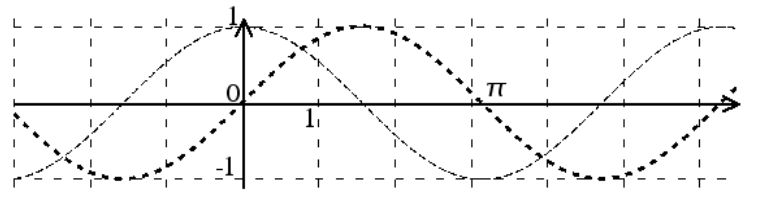

Ce graphique a été converti en fichier .png avant d'être inséré ici. Cela permettrait aussi de l'insérer dans une page Web en html, ou de convertir ce texte au format Word sans risque (les dessins vectoriels sont interprétés par le traitement de texte et ne passent pas toujours bien d'un logiciel à un autre ; même problème avec les formules de math). Si on prend la précaution de zoomer avant de convertir en image (puis de "dézoomer" après insertion), on a même un résultat très convenable à l'imprimante.

#### **Remarque :**

Comment faire k et l'image du graphique...

#### • Sous Linux :

Avec Ksnapshot, on fait une capture d'écran, enregistrée en .png

Ouvrir avec Kpaint ou Gimp, sélectionner la petite zone intéressante, copier – coller l'image dans un

nouveau fichier, enregistrer en .png (ce fichier image ne contient alors que la zone choisie). Retour dans OpenOffice : insérer l'image depuis le fichier.

Pour mettre la flèche dans le texte : on l'insère d'abord n'importe où, puis bouton droit sur l'image : « ancrage comme caractère », enfin couper – coller là où on veut.

Au lieu de Kpaint, on peut aussi utiliser le module traitement d'image de la StarOffice5.2 qui est très bon, (mais qui n'a pas été repris dans OpenOffice ni StarOffice60 )

#### • Sous Mac OS X:

Avec l'application « Capture » située dans /Applications/Utilitaires faire une capture d'une sélection (**#**A). Elle est enregistrée en .tiff

#### L'ouvrir avec « Aperçu » et exporter en format .png

Le fichier .png ainsi obtenu peut être ouvert dans Gimp ou dans Graphic Converter et la suite se déroule comme sous Linux. Si l'on capture la sélection convenablement, le passage par un logiciel de traitement d'image peut ne pas être nécessaire. C'est le cas si la zone à sélectionner n'est pas trop petite.

#### • Sous Windows :

Avec la touche Impr-écran pour faire une copie d'écran dans le presse papier. Ensuite, il faut coller dans un logiciel de traitement d'image (Gimp, Paint, Photo-Editor ou StarOffice5.2), pour sélectionner la zone intéressante et en faire un fichier image qu'on insère ensuite dans OpenOffice. Il est préférable d'enregistrer les images en png : la compression et la qualité sont meilleures qu'en gif. Si on est en noir et blanc, on peut enregistrer en 1 bit (2 couleurs). Ainsi le fichier image est de taille réduite (intéressant pour mettre sur le Web).

Proposition de Michel Brissaud

## Annexe liste des fonctions

#### Retour accueil

Cette annexe donne la liste des fonctions que vous pouvez utiliser dans le plotteur. Pour faciliter l'utilisation, certaines fonctions peuvent s'écrire de différentes façons.

| Nom                                      | rôle                                                                                             |  |  |  |  |  |
|------------------------------------------|--------------------------------------------------------------------------------------------------|--|--|--|--|--|
| *, cdot, times                           | multiplier                                                                                       |  |  |  |  |  |
| /, over, div                             | diviser                                                                                          |  |  |  |  |  |
| e^ exp                                   | exponentielle                                                                                    |  |  |  |  |  |
| ٨                                        | puissance                                                                                        |  |  |  |  |  |
| ln, log                                  | logarithme néperien                                                                              |  |  |  |  |  |
| log10, log_10, logten                    | logarithme base 10                                                                               |  |  |  |  |  |
| Log2, log_2, logtwo                      | logarithme base 2                                                                                |  |  |  |  |  |
| Sqrt, sqr                                | Racine carrée                                                                                    |  |  |  |  |  |
| %pi, pi, e                               | Les constantes "pi" et "e"                                                                       |  |  |  |  |  |
| Sin, cos, (tan, tg)                      | Sinus, cosinus, tangente                                                                         |  |  |  |  |  |
| cot, cotan, cotg                         | cotangente                                                                                       |  |  |  |  |  |
| sec                                      | Sécante                                                                                          |  |  |  |  |  |
| csc, cosec                               | Cosécante                                                                                        |  |  |  |  |  |
| (a,ar,arc) + fonction<br>trigonométrique | Fonction inverse. Par exemple : asin=arsin=arcsin = fonction inverse du sinus                    |  |  |  |  |  |
| fonction trigonométrique +h              | Fonctions hyperboliques. Ex : acosh= arccosinus hyperbolique                                     |  |  |  |  |  |
| fact, factorial                          | Factoriel                                                                                        |  |  |  |  |  |
| Random, rand, rnd                        | Valeur aléatoire entre 0 and 1                                                                   |  |  |  |  |  |
| abs                                      | Valeur absolue                                                                                   |  |  |  |  |  |
| sign                                     | Signe de la valeur : -1, 0 or 1                                                                  |  |  |  |  |  |
| int                                      | Arrondi à l'entier inférieur                                                                     |  |  |  |  |  |
| frac                                     | frac(x)=x-int(x)                                                                                 |  |  |  |  |  |
| min                                      | Minimum d'une liste de valeurs. Cette liste est de taille variable et sans limite : min(2,1,3)=1 |  |  |  |  |  |
| max                                      | Maximum d'une liste de valeurs. Cette liste est de taille variable et sans limite : max(2,1,3)=3 |  |  |  |  |  |

#### **Fonctions Mathématiques**

#### **Fonctions Statistiques**

| Nom                                                    | rôle                                                     |
|--------------------------------------------------------|----------------------------------------------------------|
| betadist(x; $\alpha$ ; $\beta$ ; a; b; <i>cumulé</i> ) | Loi Beta                                                 |
| betainv(p; α; β; <i>a</i> ; <i>b</i> )                 | Inverse de la distribution beta                          |
| chidist(x; k)                                          | Queue de droite de la distribution du $\chi^2$ cumulé    |
| chisqdist(x; k; <i>cumulaté</i> )                      | Queue de gauche de la densité ou répartition du $\chi^2$ |
| chiinv(p; k)                                           | Fonction inverse de CHIDIST                              |
| chisqinv(p; k)                                         | Fonction inverse de CHISQDIST                            |
| confidence( $\alpha$ ; $\sigma$ ; taille)              | Intervalle de confiance d'une distribution normal        |
| expondist(x; λ; <i>cumulé</i> )                        | Loi exponentielle                                        |
| fdist(x; r1; r2)                                       | Loi F                                                    |
| finv(p; r1; r2)                                        | inverse de la loi F                                      |
| fisher(r)                                              | Transformation de Fisher                                 |
| fisherinv(z)                                           | inverse de la transformation de FISHER                   |
| gamma(x)                                               | La fonction GAMMA                                        |
| gammaln(x)                                             | Logarithme naturel de la fonction gamma                  |
| gammadist(x; α; β; <i>cumulé</i> )                     | Distribution gamma                                       |
| gammainv(p; $\alpha$ ; $\beta$ )                       | inverse de la distribution gamma                         |
| gauss(x)                                               | distribution cumulative de la loi normale standard       |
| lognormdist(x; μ; σ)                                   | distribution lognormale cumulative                       |
| loginv(p; μ; σ)                                        | inverse de la distribution lognormale                    |
| normsdist(x)                                           | distribution cumulative normale standard                 |
| normsinv(p)                                            | Inverse de la distribution cumulative normale standard   |
| normdist(x; μ; σ; <i>cumulé</i> )                      | distribution cumulative de la loi normale                |
| norminv(p; μ; σ)                                       | inverse de la distribution cumulative de la loi normale  |
| phi(x)                                                 | distribution de probabilité normale standard             |
| tdist(x; r; mode)                                      | distribution t                                           |
| tinv(p; r)                                             | inverse de la distribution t                             |
| weibull(x; k; $\lambda$ ; <i>cumulé</i> )              | distribution Weibull                                     |

Pour plus d'information sur ses fonction, vous pouvez lire la documentation en anglais d'Open office ici: <u>Calc statistical functions</u>

La version française mais pas toujours avec les même noms de fonction se trouve ici : <u>Calc fonctions statistiques</u>.

## **Fonctions financières**

| Nom                                                                             | Rôle                                                                                                    |  |  |
|---------------------------------------------------------------------------------|----------------------------------------------------------------------------------------------------|--|--|
| db(coût;valeur_résiduelle;durée;année; <i>mois</i> )                            | amortissement d'un actif pour une année donnée par la méthode de l'amortissement dégressif à taux double                                                       |  |  |
| ddb(coût; valeur_résiduelle; durée; année; <i>factr</i> )                       | amortissement d'un actif pour une année donnée par la<br>méthode de l'amortissement dégressif à taux double ou<br>d'autres facteurs                            |  |  |
| sln(coût; valeur_résiduelle; durée)                                             | amortissement d'un actif pour une période unique<br>suivant la méthode d'amortissement constant                                                                |  |  |
| syd(coût; valeur_résiduelle; durée; année)                                      | amortissement d'un actif pour une période donnée par<br>la méthode de réduction du montant de l'amortissement<br>d'une période à l'autre d'un montant constant |  |  |
| vdb(coût; valeur_résiduelle; durée; début;<br>fin; <i>factr; non_linéaire</i> ) | Amortissement d'un actif pour une période donnée par<br>la méthode de l'amortissement dégressif à taux variable                                                |  |  |
| cumipmt(taux; nb_periodes; val_actuelle;<br>début; fin; type)                   | somme des intérêts payés sur un prêt dans des<br>paiements périodiques spécifiés                                                                               |  |  |
| cumipmt_add(taux; nb_periodes;<br>valeur_actuelle; début; fin; type)            | somme des intérêts payés sur un prêt dans des<br>paiements périodiques spécifiés                                                                               |  |  |
| cumprinc(taux; nb_periodes;<br>valeur_actuelle; début; fin; type)               | somme du capital repayé sur un prêt dans des<br>paiements périodiques spécifiés                                                                                |  |  |
| cumprinc_add(taux; nb_periodes;<br>valeur_actuelle; début; fin; type)           | somme du capital repayé sur un prêt dans des<br>paiements périodiques spécifiés                                                                                |  |  |
| <pre>fv(taux; nb_periodes; paiement;<br/>val_actuelle; type)</pre>              | valeur future d'une somme initiale avec sur la base de paiements réguliers                                                                                     |  |  |
| ipmt(taux; période; nb_periodes;<br>val_actuelle; val_future; type)             | Portion d'un prêt à taux fixe qui correspond au intérêts                                                                                                    |  |  |
| ispmt(taux; période; nb_periodes; principal)                                    | Intérêts à payer sur un prêt à taux fixe                                                                                                    |  |  |
| <pre>nper(taux; paiement; val_actu; val_fut; type)</pre>                        | nombre de périodes de paiement dans une année.                                                                                                    |  |  |
| <pre>npv(taux_inf; paiement1; payment30)</pre>                                  | valeur actuelle nette de paiements réguliers                                                                                                    |  |  |
| rate(nb_periodes; paiement; val_actu;<br>val_fut; type; devine)                 | taux d'intérêts pour une annuité                                                                                                    |  |  |
| rri(nb_periodes ; val_actu; val_fut)                                            | Taux d'intérêt/rentabilité d'un investissement                                                                                                    |  |  |
| duration(taux; val_actu; val_fut)                                               | Durée requise pour atteindre la valeur future                                                                                                    |  |  |
| effective(taux; nb_fois)                                                        | taux effectif en fonction du taux nominal                                                                                                    |  |  |
| effect_add(taux; nb_fois)                                                       | taux effectif en fonction du taux nominal                                                                                                    |  |  |
| nominal(taux_eff; nb_fois)                                                      | taux nominal en fonction du taux effectif                                                                                                    |  |  |
| nominal_add(taux_eff; nb_fois)                                                  | taux nominal en fonction du taux effectif                                                                                                    |  |  |

Pour plus d'information, vous pouvez aller sur la documentation en anglais OO : <u>Calc</u> <u>financial functions</u>.

#### Dmaths pour LibreOffice >= 7.6 ou OpenOffice >= 4.1 version 7.1

#### Copyright (C) 2006-2024 Didier DORANGE-PATTORET

38, chemin de l'Abbaye 74940 Annecy.

mail: ddorange@dmaths.org.

Ce programme est libre, vous pouvez le redistribuer et/ou le modifier selon les termes de la Licence Publique Générale GNU publiée par la Free Software Foundation (version 3 ou bien toute autre version ultérieure choisie par vous). Pour en savoir plus ouvrir un nouveau fichier texte, taper copie puis F3.

Ce programme est distribué car potentiellement utile, mais SANS AUCUNE GARANTIE, ni explicite ni implicite, y compris les garanties de commercialisation ou d'adaptation dans un but spécifique. Reportez-vous à la Licence Publique Générale GNU pour plus de détails. Pour en savoir plus taper garantie puis F3.

Vous devez avoir reçu une copie de la Licence Publique Générale GNU en même temps que ce programme ; si ce n'est pas le cas, écrivez à la Free Software Foundation, Inc., 59 Temple Place, Suite 330, Boston, MA 02111-1307, États-Unis.

La licence est consultable dans le fichier joint **licence.odt** ou sur <u>www.fsf.org</u>